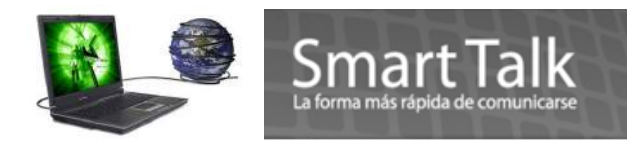

# MANUAL DE USO SMART TALK PROFESSIONAL

| Capitul  | No. 1 Conceptos Básicos                             | Pag 2  |
|----------|-----------------------------------------------------|--------|
| Capitul  | No. 2 Address Book                                  | Pag 3  |
| •        | Creación, Modificación y eliminación de Contactos P | ag 3   |
| •        | Creación, Modificación y eliminación de Grupos      | ag 5   |
| •        | Exportación Address Book P                          | 'ag 7  |
| •        | Importación Address Book P                          | ag 8   |
| •        | Creación Grupo Virtual P                            | ag 10  |
| Capitul  | o No. 3 Envío de SMS                                | Pag 11 |
| •        | Envío Rápido Po                                     | ag 12  |
| •        | Envío por el Scheduler o programadoPo               | ng 13  |
| •        | Envío por el Event ManagerPo                        | ag 16  |
| Capitulo | No. 4 Editor de Plantillas                          | Pag 18 |
| Capitul  | No. 5 Manejador de Campañas                         | Pag 19 |
| •        | Visualización Grafica de Campañas P                 | ag 28  |
| Capitul  | No. 6 Auto Response System                          | Pag 20 |
| Capitul  | No. 7 Appointment Book                              | Pag 32 |
| Capitul  | No. 8 Transaction Manager                           | Pag 38 |
| Capitul  | No. 9 Dackup Database / Restore Database            |        |
| Capitul  | 110. TO COULEN aCIOLES                              | Fag 42 |

Capitulo No. 11 Motor de Búsqueda..... Pag 48 Capitulo No. 12 Monitoreo de Envio de SMS..... Pag 53

Page ]

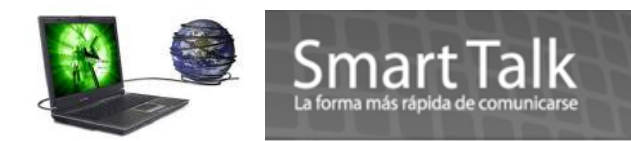

### **CAPITULO 1**

# Conceptos Básicos que deben ser tomados en cuenta:

a) Software de aplicación: (Primero conecte el Modem y Asegurese que el led verde/amarillo del modem este parpadeando antes de correr la aplicación ) al conectar el modem, demóra entre 10-20 segundos.

Programa que Administra y da mantenimiento a los registros (Se requiere Modem y SIM conectados al puerto USB de su computadora.) Si los mismos no son detectados la aplicación no se abrirá.

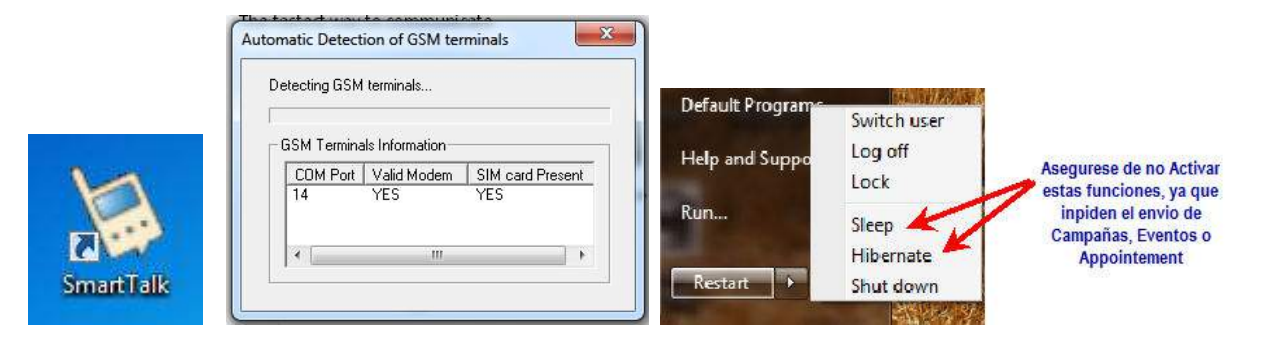

# b) SIM del Proveedor:

Es el Chip que guarda el número telefónico de su proveedor (Se requiere que este activo y con saldo disponible). Generalmente el Numero de **PIN** viene Inactivo, SI el **PIN** esta activo dentro del SIM el modem **NO** podrá registrarse en la red de Telefonia. Verifique el **nivel de señal recibido** por el modem, ver pagina 18 del **Manual de Instalación** para su referencia. Y pagina 47 de este **Manual de Uso** para mas detalle.

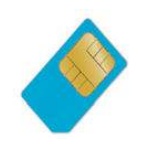

c) IMEI

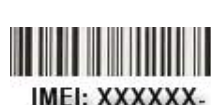

El IMEI (*International Mobile Equipment Identity, Identidad Internacional de Equipo Móvil*) es un código pre-grabado en el Modem. Este código identifica al aparato a nivel mundial, y es transmitido por el aparato a la red al conectarse a ésta. **SE SUGIERE COPIAR ESTE NUMERO EN UN LUGAR SEGURO.** Para posteriores referencias ( el IMEI del modem se encuentra en la parte posterior del mismo)

# d) Longitud del SMS

Un SMS en formato Normal le permite hasta 160 caracteres. \* Si desea enviar SMS de más de 160 Caracteres, Por favor vea la nota correspondiente en la pagina **48** bajo el tema **Configuraciones.** 

#### El uso de "Variables" dentro del SMS afecta +/- el largo final del SMS.

Un SMS en formato UNICODE ( Permite caracteres especiales tales como ñ,  $\tilde{N}$  y vocales tildadas, y su longitud es de 70 caracteres)

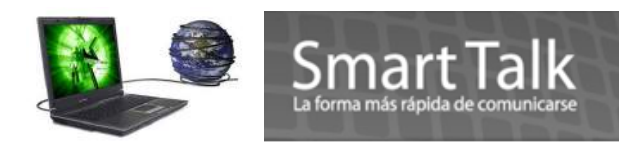

# **CAPITULO 2**

# Address Book o Libro de Contactos

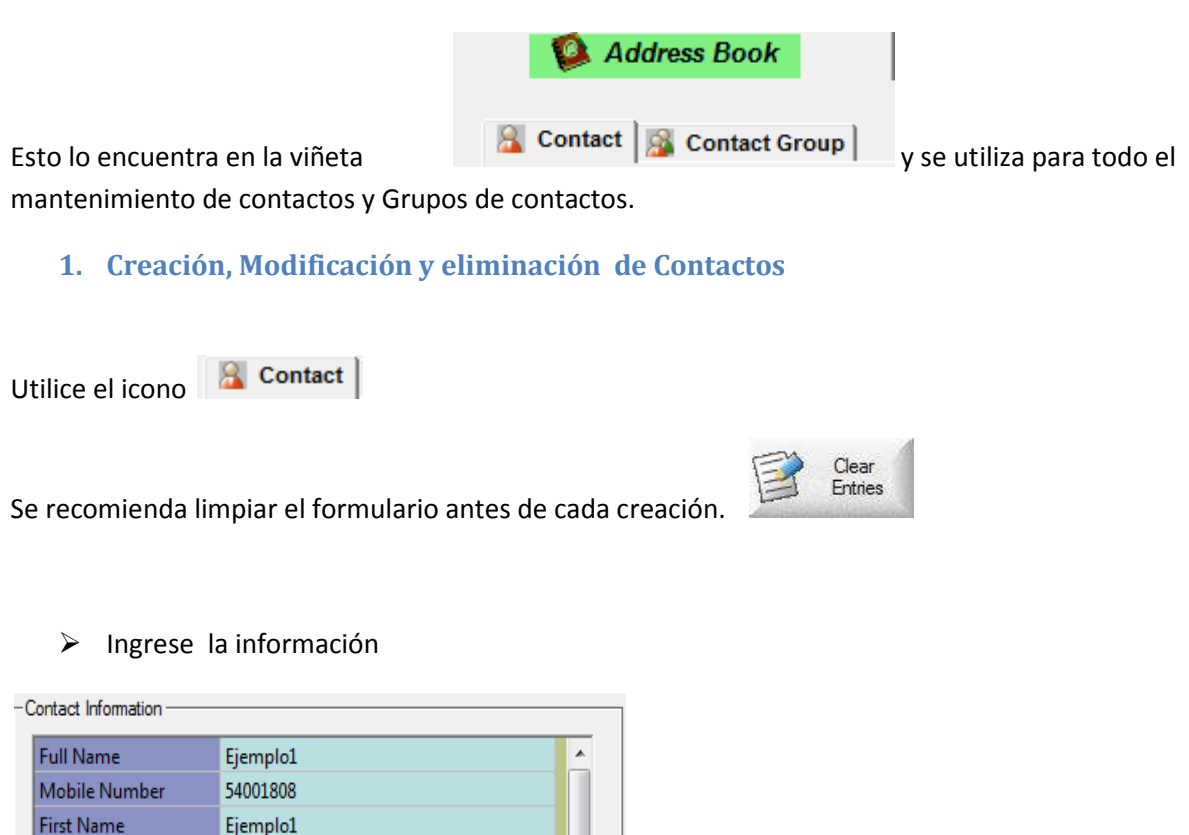

| Full Name            | Ejemplo1                                  | 1 |
|----------------------|-------------------------------------------|---|
| Mobile Number        | 54001808                                  |   |
| First Name           | Ejemplo1                                  |   |
| Last Name            | Demostracion1                             | Ξ |
| NRIC or Passport Num | 1234567890-123456                         |   |
| User ID              | 1001                                      |   |
| Gender               | Male                                      | Ľ |
| Date Of Birth        | May 25, 1964                              |   |
| Telephone (Home)     | 47680556                                  |   |
| Telephone (Office)   | 23668655                                  |   |
| Address              | 10 av 18-02 Zona 10 Edf Prisa oficina 208 |   |

### Nota:

La capacidad máxima del Campo Full Name es de 18 CARACTERES, si se pasa de 18 caracters el sistema truncara donde encuentre el primer espacio al momento de enviar la variable "Recipient's Name" dentro del cuerpo del SMS.

Insert Message Tag Recipient's Name El Campo First Name tiene prioridad sobre Full Name, al momento de invocar la variable Recipient's Name. Si First Name esta vacio se tomará la información de Full Name.

|                    | Smart Talk<br>La forma más rápida de comunicarse |                                |
|--------------------|--------------------------------------------------|--------------------------------|
| Telephone (Office) | 22668655                                         |                                |
| Address            | 10 av 18-02 Zona 10 Edf Prisa oficina 208        |                                |
| Email              | ejemplo@demostracion.com                         |                                |
| Race               | white                                            |                                |
| SMS Subscription   | YES                                              |                                |
| Remarks 1          | 435678                                           |                                |
| Remarks 2          | 123456                                           | Remarks1,2,3 campos tipo Texto |
| Remarks 3          | NIT 604578-2                                     |                                |
| Remarks 4          | May 18, 2010                                     | Demoste 4.5. compacting Factor |
| Remarks 5          | April 25, 2010                                   | Remarks 4,5 campos upo Fecha   |
| Fax Number         | 23621810 👻                                       | _                              |

# Nota:

La capacidad máxima de los Campos **Remarks1,2 y 3** es de **13 CARACTERES**, si se pasa de **13 caracters el sistema truncará donde encuentre el primer espacio al momento de enviar las variables "Remarks 1,2 o 3" dentro del cuerpo del SMS** Insert Message Tag

| Remarks 1 |  |
|-----------|--|
| Remarks 2 |  |

- Para grabar presione
- > Para modificar un contacto existente, seleccione su contacto

Add New Contact

| 2 | Contact                | S Contac       | t Group |
|---|------------------------|----------------|---------|
|   | Total num              | ber of contact | s : 20  |
|   | <b>□/</b> <sup>-</sup> |                |         |
|   | E                      |                |         |
|   |                        |                |         |
|   |                        |                |         |
|   |                        |                |         |
|   | ✓ ejemplo              |                |         |
|   |                        |                |         |
|   |                        |                |         |
|   | <b>_</b> (             |                |         |
|   | <b>_</b>               |                |         |

modifique los datos necesarios y luego presione

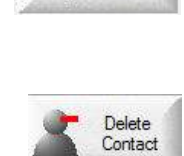

Update Contact

> Si desea eliminar un contacto, seleccionelo y presione

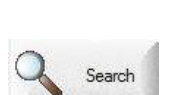

Busqueda de contactos Presione

Con esta opcion entra al **motor de busqueda (Pagina 48 para ver el uso de esta herramienta)** con el cual puede hacer una selección especifica.

|              | Criteria — |               |            |           |          |   |                |
|--------------|------------|---------------|------------|-----------|----------|---|----------------|
| Field Name   |            | Search Type   |            | Parameter |          | * | Search         |
| Full Name    | -          | Begin With    |            | EJE       |          |   |                |
|              | -          |               | <u> </u>   |           |          | E | Clear Criteria |
|              | -          |               | -          |           |          |   |                |
|              | -          |               | -          |           |          |   |                |
|              |            |               |            |           |          | _ |                |
|              |            |               |            |           |          |   |                |
|              | ==         |               |            |           |          | - |                |
| earch Besult |            |               |            |           |          |   |                |
| Full Name    |            | Vohile Number | First Name | La        | st Name  |   |                |
| ejemplo      | 1.5        |               | Triocreano |           | , ridino |   | Select All     |
|              |            |               |            |           |          |   | Selected       |
|              |            |               |            |           |          |   | Contacts       |
|              |            |               |            |           |          |   | Clear Entries  |
|              |            |               |            |           |          |   | Ciear Erities  |
|              |            |               |            |           |          |   | Export         |

🙀 🥘 Smart Talk

#### 2. Creación, Modificación y eliminación de Grupos de contactos.

Utilizando el icono Sontact Group puede Crear Grupos de contactos.

Contact Group Information -Add New Group Group Name : Ejemplo Grupo de contactos Comerciales Description : . Delete A Group Update Group Number of members : 1 Member List Clear Entries Show member list : Members in currently selected contact group -Search Contact ⊡ejemplo l Seleccione los Contactos de un Grupo

Utilice la misma metodología para la creación de contactos.

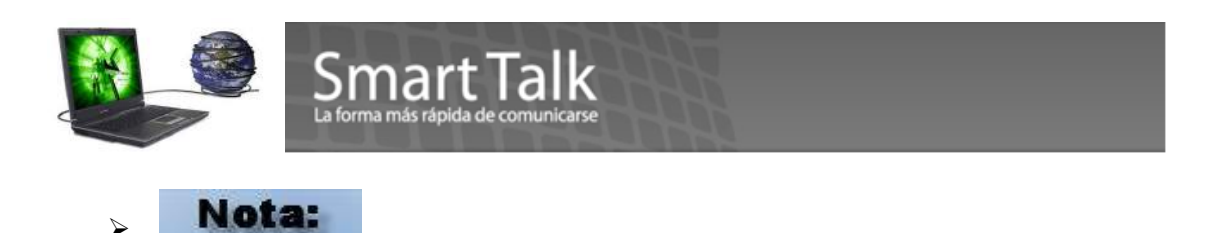

Al borrar o eliminar un Grupo tiene opción de borrar juntamente los contactos que tiene relacionados

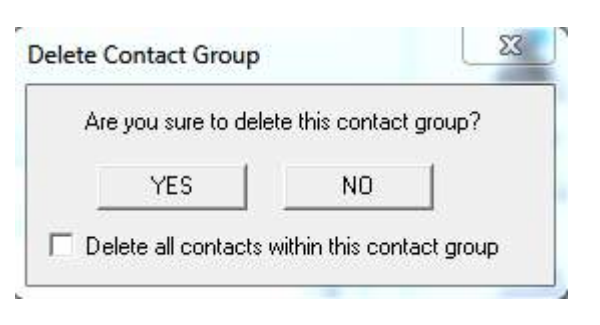

Después de crear uno o varios Grupos, puede definir a que grupo pertenecen los contactos.

- Primeramente seleccionando el Grupo deseado
- Actualizando el registro Presionando Update Contact

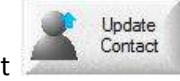

#### Eje:

| -ull Name            | ejemplo |      | <u>*</u> |   | 1  | Contact        |
|----------------------|---------|------|----------|---|----|----------------|
| Mobile Number        |         |      |          | - |    | and the second |
| First Name           |         |      |          |   | 2  | Delete         |
| Last Name            |         |      |          | 3 |    | Contact        |
| NRIC or Passport Nur | n       |      |          |   |    | Update         |
| Jser ID              |         |      |          |   |    | Contact        |
| Gender               |         |      |          |   | -n | Class          |
| Date Of Birth        |         |      |          |   | E  | Entries        |
| Telephone (Home)     |         |      |          |   | ~  | all search     |
| Telephone (Office)   |         |      |          | 1 | 2  | Search         |
| Address              |         |      | *        | 1 |    |                |
| Members of Ahome     |         | <br> | ון       | 2 |    |                |

Select All Contacts

En la parte inferior izquierda del modulo de contactos tiene la opción para seleccionar "Todos" los

contactos.

Para hacer **búsquedas de contactos** utilice el botón de una explicación mas amplia la puede encontrar en la sección "Motor de Búsqueda… ver Pagina No. 48"

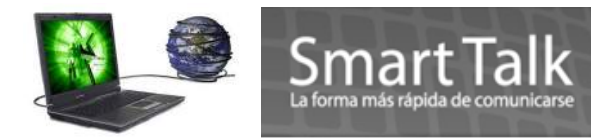

# Exportación de Address Book:

Esta opción le permite exportar su lista de contactos con sus respectivos Grupos. Seleccione la secuencia **File > Exportar Address Book**.

| e Topis View Help                          | Export Address Book                                                                                                    |
|--------------------------------------------|----------------------------------------------------------------------------------------------------|
| Import Address Book<br>Export Address Book | Contact Fields to export  Contact Fields to export  Full Name  Mobile Number  C:\Users\SmartTalk\Desktop\export_contacts.cs |
| Backup Database<br>Restore Database        | ✓ Last Name     ✓ Last Name     NRIC or Passport Num     User ID     Gender     ✓ Gender                                    |
| Printing   Print Setup                     | □ Date Of Birth<br>□ Telephone (Home)<br>□ Telephone (Office)<br>□ Address                                                  |
| Fxit                                       |                                                                                                    |

Seguidamente puede seleccionar los campos que desea exportar como por ejemplo (Full name, Mobile number etc) además deberá indicar la ruta donde desea depositar el archivo.

Existen dos formatos de exportación: Archivo texto delimitado por comas CSV o en formato Excel XLS.

Si desea incluir a que Grupo pertenece el contacto, seleccione Include contact group information Finalmente presione el botón de Export para generar el archivo. Un mensaje de finalización le aparecerá.

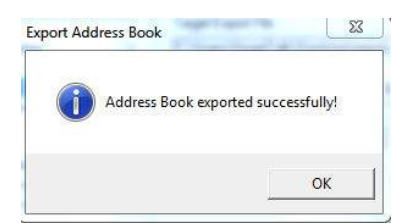

En formato de Excel le quedara así:

|   | A         | В             | С          | D         | E                              |
|---|-----------|---------------|------------|-----------|--------------------------------|
| 1 | Full Name | Mobile Number | First Name | Last Name | Contact Group                  |
| 2 | Ejemplo1  | 123456789     | Nombre     | apellido  | Ahome;Claro Guatemala;Empagua; |
| 3 | Ejemplo2  | 123456789     | Nombre     | apellido  | Ahome;                         |
| 4 | Ejemplo3  | 123456789     | Nombre     | apellido  | Amigos;                        |
| 5 | Ejemplo4  | 123456789     | Nombre     | apellido  | Amigos;                        |
| 6 | Ejemplo5  | 123456789     | Nombre     | apellido  | Empagua;Claro Guatemala;       |

En archivo Texto Delimitado por comas le quedara así:

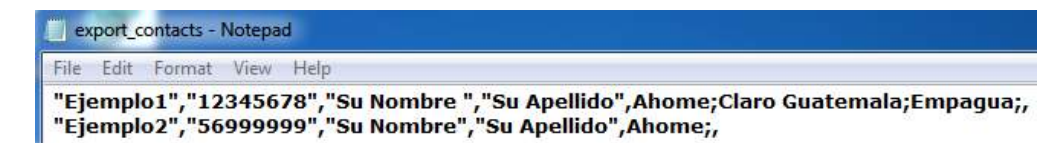

age /

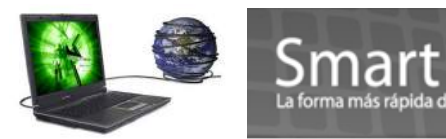

# Importación de Address Book:

Nota:

Como primer paso, debe definir en la opción **Tools>configuration Settings>Address Book>Deafult Import Address Book Delimiter**, el formato default que Smarttalk utilizará para la importación.

| 🚨 Address Book                                                                                      |
|----------------------------------------------------------------------------------------------------|
| Auto-insert Area Code Area Code to be auto-inserted : 502                                           |
| Default SMS Subscription     G By default, subscribe to SMS     By default, do not subscribe to SMS |
| Default Import Address Book Delimiter<br>Format for importing address book : MS Excel               |
| Duplication Check                                                                                   |
| User ID offset                                                                                      |
|                                                                                                    |

Si su version de Excel esta en idioma español, cambie Sheet1 por Hoja1 o ingrese el nombre exacto de la hoja que tiene su archivo XLS. \* Solo version 2003 o anterior. Si su version es 2007 o posterior debe grabar su archvio en una version anterior

Esta opción le permite agregar contactos desde un archivo de Excel o Texto Delimitado por comas o Texto Tabulado.

Debe seguir la secuencia File > Importar Address Book.

Le pedirá abrir el archivo origen:

| File name:     | exp_contactos         | • | Open   |
|----------------|-----------------------|---|--------|
| Files of type: | MS Excel Files (*xls) | - | Cancel |
|                | Open as read-only     |   |        |

En el cuadro de diálogo **Importar Address Book**, busque y seleccione el campo correcto de cada columna. Si no selecciona un nombre de campo sobre la columna, esa columna en particular no se importará. Para finalizar presione el botón de **IMPORT** \* **Importante, los** <u>campos obligatorios</u> son Full Name y Mobile Number.

| out blocess combie | eted.         |            |           |
|--------------------|---------------|------------|-----------|
| ull Name           | Mobile Number | First Name | 🚽 Last Ni |
| ontacto 1          | 99999999.0    | ejemplo    | Demos     |
| ontacto 2          | 88888888.0    | ejemplo    | Demos     |
|                    |               |            |           |
|                    |               |            |           |

Si una de la columna de su base de datos contiene el nombre del grupo de contacto, puede seleccionar la opción "Grupo de contacto" para esa columna. Para los contactos que son miembros de múltiples grupos de contacto, los nombres están separados por punto y coma dentro de la columna.

Posteriormente le aparecerá la siguiente imagen, donde se le indica que contactos están listos para ser agregados al Address Book (Passed Contacts) y cuales **NO** serán agregados (Failed Contacts). Presione

en botón de Proceed para terminar.

| port Result              |                                    | ×                                                                                            |
|--------------------------|------------------------------------|----------------------------------------------------------------------------------------------|
| Passed Contacts          | Failed Contacts<br>Total number: 1 |                                                                                              |
| contacto 1<br>contacto 2 | Contact Name                       | Reason of Failure<br>Please enter a full name!<br>Si hubieran datos que no corresponden a la |
| Contactos a              | ser agregados al Adres             | s Book                                                                                       |
|                          |                                    |                                                                                              |
|                          |                                    | Save Result Proceed Cancel                                                                   |

Ejemplo de cuando la información **NO** es aceptada para ser agregada al address book.

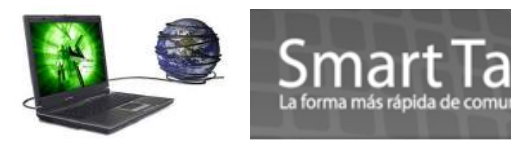

| -Failed Contacts<br>Total number: 21 |                           |
|--------------------------------------|---------------------------|
| Contact Name                         | Reason of Failure         |
|                                      | Please enter a full name! |
|                                      | Please enter a full name! |
|                                      | Please enter a full name! |
|                                      | Please enter a full name! |
|                                      | Please enter a full name! |
|                                      | Please enter a full name! |
|                                      | Please enter a full name! |
|                                      | Please enter a full name! |
|                                      | Please enter a full name! |
|                                      | Please enter a full name! |

Para el formato CSV el formato deberá ser así:

| ) ex | p_con | tactos2 - I        | Notepa         | d de la construcción de la construcción de la construcción de la construcción de la construcción de la constru |
|------|-------|--------------------|----------------|----------------------------------------------------------------------------------------------------|
| File | Edit  | Format             | View           | Help                                                                                                    |
| con  | tact  | o 1,999<br>o 2,888 | 99999<br>88888 | ),ejemplo,Demostracion,Ahome;Claro Guatemala;Empagua;<br>3,ejemplo,Demostracion,Ahome;                         |

Este ejemplo contempla los primeros 4 campos y el Grupo a que pertenecerán

> Siga los mismos pasos para la opción de Excel.

| Import process completed. |              |                      |
|---------------------------|--------------|----------------------|
| First Name                | Last Name 💌  | Contact Group 🗾      |
| ejemplo                   | Demostracion | Ahome;Claro Guatemal |
| ejemplo                   | Demostracion | Ahome;               |

# Creación de Grupo Virtual:

Esta opción le permite crear un Grupo Virtual para el envío de SMS a un Rango de números de Móviles y/o Posibles Contactos. Puede acceder con la secuencia **Tools > Generate Virtual Group**.

| 196        | 11.                       | Generate Virtual Group | 0                                    |        |
|------------|---------------------------|------------------------|--------------------------------------|--------|
| Sm<br>File | Tools View Help           | Virtual Group Name :   | Grupo Virtual                        | ОК     |
|            | Send SMS                  | Description :          | este es un rango de posibles numeros | Cancel |
|            | Denerate Virtual Group    |                        |                                      |        |
|            | Delete SIM card messages  |                        | J.                                   | Ŧ      |
| I          | Accounts System           | Starting Number :      | 49000001                             |        |
|            | Configuration Settings    | Ending Number :        | 49000025                             |        |
|            | Real-time traffic monitor |                        |                                      |        |

Ingrese el nombre nuevo del Grupo, una descripción (Opcional) y los 2 datos iniciales de números a enviar (obligatorios) Rangos.

Basicamente lo que hace esta opción es crear un rango de números consecutivos a partir de los datos que le pide (Starting Number y Ending Number) eje:

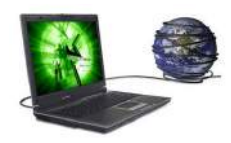

# Smart Tall

Starting Number = 49000001 and Ending Number = 49000025. Para este caso el sistema creara 25 nuevos contactos llamados Virtual\_userX que estarán en el **Address Book > contacts** 

| Virtual_  | user1 |
|-----------|-------|
| □Virtual_ | user2 |
| □Virtual_ | user3 |
| □Virtual_ | user4 |

Si se envía un SMS o Campaña a este Grupo, el sistema le enviara a la red de Telefonía, un lote de 25 SMS. Los SMS serán entregados de acuerdo a cuantos números de ese rango estén activos en la red.

- > El número máximo para esta opción es de 1000 números.
- > El mantenimiento para esta clase de Grupo Virtual es el mismo que para un Grupo Normal.

# **CAPITULO 3**

#### 3. Envío de SMS.

Existen 3 vías para el envío de SMS

- Envío Rápido
- Envío por el Scheduler o programado \*\*
- Envío por el Event Manager (basado en alguna fecha del Address Book). \*\*
   \*\* LA COMPUTADORA NO DEBE ENTRAR EN MODO DE SLEEP (SUSPENDER) Y/O HIBERNAR (HIBERNATE) YA QUE ESTAS OPCIONES INPIDEN EL ENVIO de SMSs.
- a) Envío Rápido:

Para poder enviar SMS puede acceder con la secuencia **Tools > Send SMS** o bien presionando el icono:

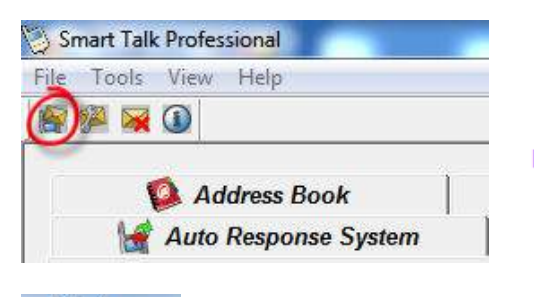

El uso de "Variables" dentro del SMS afecta +/- el largo final del SMS.

#### Nota:

Para **abortar** un envio de SMS que ya iniciado, deberá desconectar el modem del puerto USB y cerrar la aplicación. Si desea solo pausar para después continuar dirigase a *Tools -> Real Time traffic Monitor* y utilice los botones **Pause** and **Resume** 

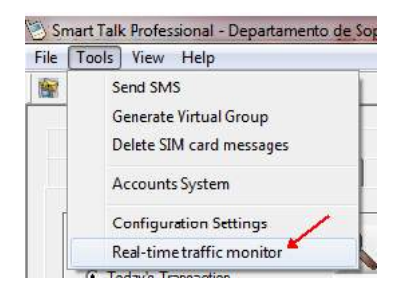

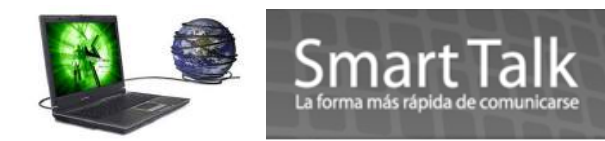

Para ambos casos le mostrara la siguiente imagen:

| Lancel       |
|--------------|
| -            |
| ar este link |
|              |
| +            |
|              |

**Recipients** = Uno o Varios Grupos, uno o varios Contactos o la combinación de ambos.

Advanced = Herramienta para hacer una selección mas especifica (Ver Motor de búsqueda.Pag 48)

**Message** = Cuerpo del Mensaje (con el botón derecho del mouse puede insertar Templates o algunos campos del Address Book que pueden servir para "**Personalizar**" el mensaje.) también puede agregar un link de algún web Site por ejemplo: <u>http://www.smarttalksms.com</u>

**Message Type** = Recuerde que un SMS Normal Text = **160 Caracteres** y UNICODE = 70 Caracteres.

**Priority** = Prioridad al momento del Envío (Normal y High priority). Los mensajes con alta prioridad serán enviados antes de los mensajes normales.

| Recipiente                    | #Tech Day:Ejemplo Demostracio<br>Motor de Busqueo<br>seleccionada                                 | <sup>m;</sup> ◀ Grupo y/o Contacto<br>Ia | Send     Cancel     v  |     |
|-------------------------------|---------------------------------------------------------------------------------------------------|------------------------------------------|------------------------|-----|
| Message :<br>[136 characters] | Estimado: <<(Recipient Name>)<br>Como le parece la organizacion o<br>TD1 = Bueno<br>TD2 = Benulor | del Tech Day del dia << Flamarka 4>>     |                        |     |
|                               | TD3 = Malo                                                                                        | Undo                                     | Ļ                      |     |
| Message Type :                | Normal Text                                                                                       | Cut<br>Copy<br>Paste                     |                        |     |
| pres                          | ionando click derecho                                                                             | Delete                                   | -                      |     |
| del                           | Mouse puede insertar                                                                              | Insert Template 🔹 🕨                      |                        |     |
|                               | remplaces                                                                                         | Append Template                          | Sample Templ           | ate |
|                               |                                                                                                   | Insert Message Tag 🔹 🕨                   | SinSaldo<br>Tam-Pamas1 |     |
| •                             | 10                                                                                                | 1                                        | Empaqua                |     |
|                               |                                                                                                   | 1                                        | Colegio                |     |

Presione Send para enviar el o los SMS

Si la sección de Recipients o Message esta vacía al momento de presionar **Send**, le mostrara la siguiente imagen:

 $P_{age}12$ 

| Smart Tal<br>La forma más rápida de comunic | k             |
|---------------------------------------------|---------------|
| No valid recipients                         | No Message 23 |
| ОК                                          | ОК            |

b) Envío por el Scheduler o Programador: Scheduler

#### Nota:

AEGURESE QUE SU COMPUTADORA NO ENTRE EN MODO DE SUSPENDER (SLEEP), HIBERNAR (HIBERNATE) YA QUE ESTAS MODALIDADES INPIDEN EL ENVIO DE UNA CAMPAÑA, POR MEDIO DE LA OPCION SCHEDULER Y/O EVENT MANAGER.

|                                            | Help and Suppo | Switch user<br>Log off<br>Lock  |                                   |
|--------------------------------------------|----------------|---------------------------------|-----------------------------------|
| All Programs     Search programs and files | Run<br>Restart | Sleep<br>Hibernate<br>Shut down | No trabaja con estas<br>funciones |
| 🕘 🧔 🍯                                      |                |                                 |                                   |

Con esta opción usted podrá programar en una **fecha** y hora determinada a **futuro** el envío de uno o varios SMS a uno o varios Grupos, uno o varios Contactos o la combinación de ambos.

Ingrese los datos necesarios como lo muestra la siguiente imagen:

|                                                            | incution in the second second s | 🔛 li insent li                                                            | Warningten             | 💓 Alyoyoxo         | ikariaansaari lähenelk        |
|------------------------------------------------------------|----------------------------------------------------------------------------------------------------|---------------------------------------------------------------------------|------------------------|--------------------|-------------------------------|
| hadula lafamatian                                          |                                                                                                    |                                                                           | Estado del             | programa: Active o | Completed                     |
| chedule Information                                        | por fecha espec                                                                                                    | ifica                                                                     | Status : Active        |                    | Add Nev<br>Schedul            |
| lessage Content :<br>119 characters]                       | Sr. < <recipient<br>&lt;<specificdate></specificdate></recipient<br>                                                                                                    | Name>> favor de presentarse<br>>> a las < <specifc time="">&gt;</specifc> | al Depto de Recursos H | lumanos el dia     |                               |
| lessage Type :                                             | Normal Text                                                                                                    |                                                                           | ecna, nora y nombre    | dercontacto        | Delete<br>Schedul             |
| Recipients<br>Advanced                                     | #MG:Ejemplo D                                                                                                    | Se puede dirigir a Gru                                                    | pos o contactos        | *                  | Update<br>Scheduk             |
| Schedule Date                                              | ıte/Time <del>◀    </del><br>days before                                                                                                    | echa y hora en que se eja<br>6/2/2010 	◀                                  | cutara el envio de SI  |                    | Clear<br>Entries              |
| _                                                          | erval                                                                                                    | Programacion en In                                                        | tervalos Regulares     |                    | Scheduk<br>Calenda            |
| C Daily                                                    |                                                                                                    | - Start Date/Time                                                         | × 8:00:00 AV           |                    | 1                             |
| <ul> <li>Weekly</li> </ul>                                 |                                                                                                    | 1                                                                         |                        |                    |                               |
| C Monthly                                                  |                                                                                                    |                                                                           |                        |                    | Visualiza el<br>calendario de |
| C Monthly<br>C Annually                                    |                                                                                                    | End Date/Time -                                                           |                        |                    | Actividades                   |
| C Weekly<br>C Monthly<br>C Annually<br>C Customi:<br>Every | ed<br>3 🛃 days                                                                                                    | End Date/Time -                                                           | → 5:30:00 PM           |                    | A CONTRACTOR OF               |

Cuando sea finalizado el Schedule el Status cambiara a Completed

Colored to be for the second

Un *schedule* luego de cumplir la fecha en la cual se programó, cambiara su status a *"completed"*. Este status determina únicamente si la fecha en la cual se programó dicho *Schedule* ha caducado o no. En ningún momento significaría que el *Schedule* ha sido enviado en su totalidad. Para saber si el *Schedule* ha sido enviado se verificara en el *Transaction Manager.* 

Completed

Status :

PARA **CUALQUIER APLICACIÓN PROGRAMADA**, EL PROGRAMA TIENE QUE ESTAR **ABIERTO**, YA SEA MINIMIZADO O NO, Y **NUNCA CERRADO**; DE LO CONTRARIO ESA PROGRAMACION CUMPLIRA CON SU FECHA PERO NO SERA ENVIADA.

| - Schedule Information |       |          |           |
|------------------------|-------|----------|-----------|
| Schedule Name :        | Cobro | Status : | Completed |

En el contenido del mensaje puede utilizar algún **Template** pre definido y/o Variables tales como:

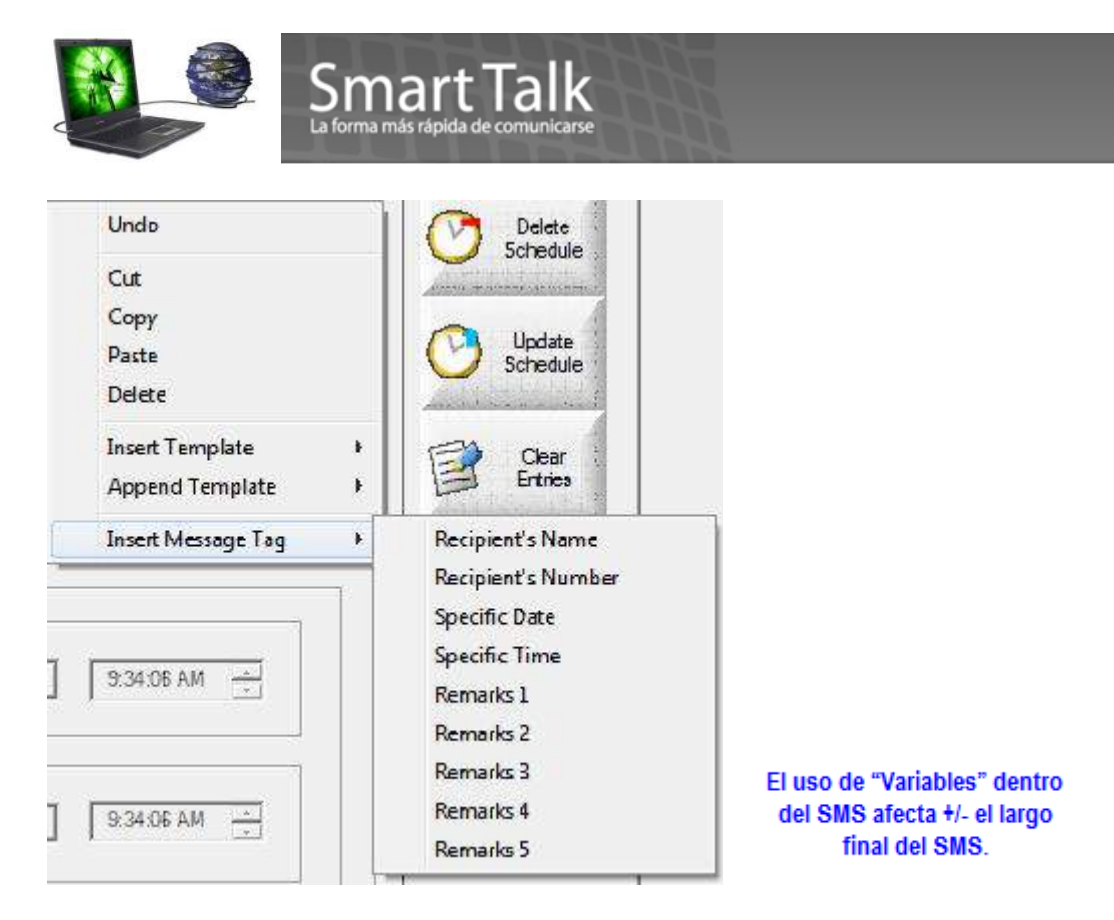

#### Ejemplo:

Sr. <<Recipient Name>> favor de presentarse al Depto de Recursos Humanos el dia <<SpecificDate>> a las <<Specific Time>>

El SMS será visualizado de la siguiente manera:

Message : Sr. Juan Ortiz favor de presentarse al Depto de Recursos Humanos el dia 2/6/2010 a las 15:29:01

Los datos de las variables << **SpecificDate**>> y <<**SpecificTime**>> son tomados de los ingresados en la sección **Schedule Date** 

| - Schedule Information -              |                                                                                                    |   |
|---------------------------------------|----------------------------------------------------------------------------------------------------|---|
| Schedule Name :                       | porfecha específica Status : Active                                                                                                    | - |
| Message Content :<br>[119 characters] | Sr. < <recipient name="">&gt; favor de presentarse al Depto de Recursos Humanos el dia<br/>&lt;<specificdate>&gt; a las &lt;<specifictime>&gt;</specifictime></specificdate></recipient> | * |
| Message Type :                        | Normal Text                                                                                                    |   |
| Recipients<br>Advanced                | #MG;Ejemplo Demostracion;                                                                                                    | ^ |
|                                       |                                                                                                    | * |
| Schedule Date                         |                                                                                                    |   |
| C Specific Dat                        | te/Time                                                                                                    |   |
| 0 -                                   | days before 6/ 2/2010 3:29:01 PM                                                                                                    |   |

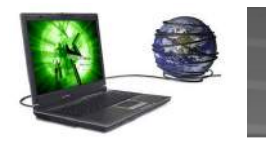

Si se tiene un intervalo regular en el scheduler, la duración del "Start Date/Time" y el "End Date/Time" tiene que durar lo mismo que dure el intervalo de tiempo. (Por ejemplo si es un día tiene que durar 1 día, si es una semana tiene que estar establecido por toda una semana, etc.)

| Regular Interval |                          |
|------------------|--------------------------|
| C Daily          | Start Date/Time          |
| Weekly           | 4/15/2010 V 1:55:00 PM   |
| C Monthly        |                          |
| C Annually       |                          |
| C Customized     |                          |
| Every 3 days     | 4/22/2010 • 6:55:00 PM • |
|                  |                          |
|                  |                          |

Smart Talk

Con el botón de

puede visualizar la calendarización de actividades (Activas y completadas)

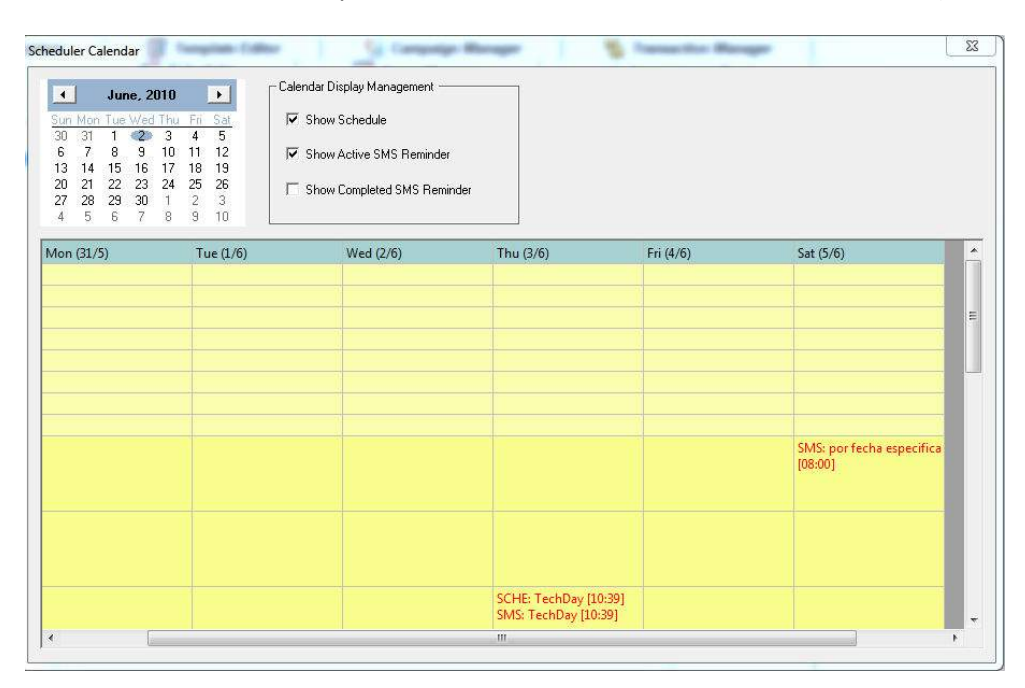

#### c) Envío por el Event Manager:

Scheduler Calendar

Con esta opción se puede programar envíos de SMS, en base a una fecha establecida o bien en base a 3 campos del address Book **Date Of Birth, Remarks 4** y **Remarks 5** que son de tipo fecha.

| -u | ontact information   |                      |   | Γu | ontact information |             |   |
|----|----------------------|----------------------|---|----|--------------------|-------------|---|
|    | Full Name            | Ejemplo Demostracion | * |    | Telephone (Home)   |             | * |
|    | Mobile Number        | 54001808             |   |    | Telephone (Office) |             |   |
|    | First Name           | Eiemplo              |   |    | Address            |             |   |
|    | Last Name            | Demostracion         | = |    | Email              |             |   |
|    | NRIC or Passport Num |                      |   |    | Race               |             |   |
|    | User ID              |                      |   |    | SMS Subscription   |             |   |
|    | Gender               | -                    |   |    | Remarks 1          |             | _ |
|    | Gender               |                      |   |    | Remarks 2          |             | = |
| •  | Date Of Birth        | 5/25/2010 🔴          |   |    | Remarks 3          |             |   |
|    | Telephone (Home)     |                      |   |    | Remarks 4          | 5/18/2010 🔴 |   |
|    | Telephone (Office)   |                      |   |    | Remarks 5          | 4/25/2010 🔴 | - |

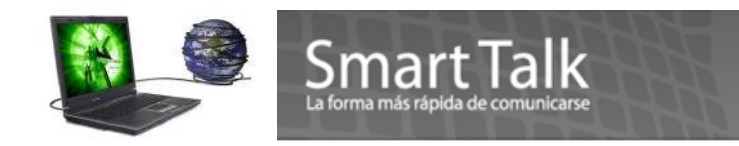

Ejemplo de ingreso de datos:

| vent Name :                                                                       | Birthday                                                                                                    |                                                                       |                                  | Add New               |
|-----------------------------------------------------------------------------------|----------------------------------------------------------------------------------------------------|-----------------------------------------------------------------------|----------------------------------|-----------------------|
| lessage Content :<br>55 characters]                                               | Hi < <recipient name:<="" th=""><th>&gt;&gt;, Le deseamos una Feliz Navidad</th><th>*</th><th>Event</th></recipient> | >>, Le deseamos una Feliz Navidad                                     | *                                | Event                 |
|                                                                                   |                                                                                                    | Estado del Evento, Activo o<br>Suspendido                             | -                                | Event                 |
| lessage Type :                                                                    | Normal Text                                                                                                    | Event Status : Suspend                                                | •                                |                       |
| Event Timing Infom                                                                | nation                                                                                                    |                                                                       | Variables: Date of               | Event                 |
| Based on Spec                                                                     | ific Date                                                                                                    | C Based on Address Book                                               | Birth, Remarks 4, y<br>Remarks 5 | And the second second |
| Specific Date :                                                                   | Dec 24                                                                                                    | Address Book, Field :                                                 | ate Of Birth                     | Clear<br>Entries      |
| Period :                                                                          | Annually                                                                                                    | Period :                                                              | nnually 💌                        | T                     |
| Preferred Time                                                                    | to SMS : 23:59                                                                                                    | Preferred Time to SMS :                                               | 9:00                             |                       |
| Event Peoiniente -                                                                | Hora pi                                                                                                    | referida para el envio del SMS 🥕                                      |                                  |                       |
| <ul> <li>Event Recipients</li> <li>Everyone in A</li> <li>Selected Rec</li> </ul> | iddress Book                                                                                                    | Opcion para enviarlo a "TODOS" los                                    | contactos.                       |                       |
| Recipient                                                                         | s #Ahome;#Ami<br>Day;#Virtual;#                                                                                      | igos;#Claro Guatemala:#Ejemplo:#Empag<br>#Wicho:Ejemplo Demostracion: | ua;#MG;#Tech 🔺                   |                       |

> El mantenimiento de los eventos es similar al de Grupos, Contactos, Scheduler.

# Nota:

Para que un evento se pueda ejecutar es necesario que el event Status este Active

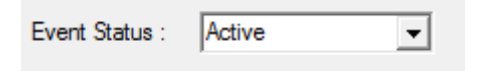

Si desea suspenderlo pero no quiere borrarlo actualice el evento poniendo el Status en Suspend seguido de Update Event

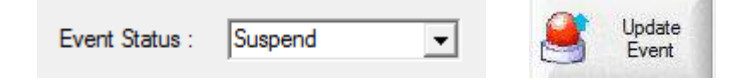

> El periodo en el Event Timing Information puede ser Anualmente o Mensualmente

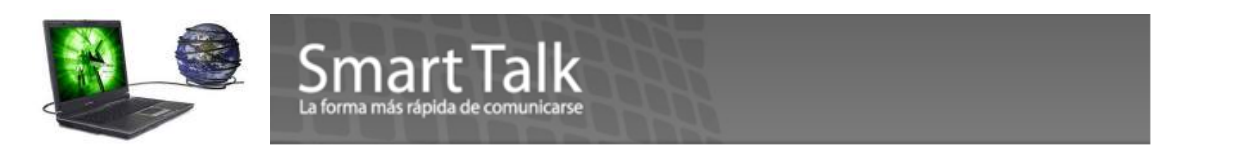

#### 4. Creación de Template o Plantilla.

Esta opción le permite la creación de un SMS pre definido para uso posterior. Son modelos de mensajes que usa con frecuencia y que puede dejarlo almacenado.

| Tel                  | mplate Editor                                   | 🚮 Campaign Managar                                                                                       | Minamara 🕍                                                                                                    | mion Manager                       |
|----------------------|-------------------------------------------------|----------------------------------------------------------------------------------------------------|----------------------------------------------------------------------------------------------------|------------------------------------|
| mplate Information — |                                                 |                                                                                                    |                                                                                                    |                                    |
| Template Name :      | Colegio                                         | Nombre de la plantilla                                                                                   |                                                                                                    | Add New<br>Template                |
| Template Content :   | Estimado Padre de Fan<br>Sabado, enviando CO1   | nilia, favor de confirmar su asistencia a la sesion de<br>1 = SI, CO2 = NO, CO3= AUN NO LO SE.           | l dia 🔺                                                                                                    | Delete<br>Template                 |
|                      | Cuerpo del r<br>del address                     | nensaje, puede utilizar algunos campos<br>book, presionando el boton derecho del<br><mark>M</mark> ouse. |                                                                                                    | Update<br>Template                 |
|                      | [137 characters]                                |                                                                                                    | *                                                                                                    | Clear<br>Entries                   |
|                      |                                                 | Undo<br>Cut<br>Copy<br>Paste<br>Delete                                                                   | Template<br>Clear<br>Entrics                                                                                  |                                    |
|                      |                                                 | Insert Message Tag                                                                                       | Recipient's N<br>Recipient's N<br>Originator's<br>Originator's<br>Specific Date<br>Specific Tim<br>Appointmen | tame<br>Number<br>Number<br>to ate |
|                      | El uso de "Varia<br>del SMS afecta<br>final del | bles" dentro<br>+/- el largo<br>SMS.                                                                     | Appointmen<br>Appointmen<br>Remarks 1<br>Remarks 2<br>Remarks 3<br>Remarks 4<br>Sma<br>Remarks 5              | it ime<br>it Name                  |

**Nota:** Puede usar uno o varios template (Plantillas), en cualquier opción de envío . Utilizando la opción Insert Template ( presionando botón derecho del mouse) .

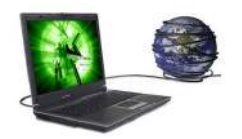

#### 5. Campaign Manager.

Smart La

El administrador de campañas del Smart Talk permite al usuario crear campañas de envíos de SMS para votaciones, concursos o encuestas. Con el administrador de campaña, puede crear su propia campaña para consolidar reacciones de sms o encuestas en la forma de representación gráfica.

Esta opción le permite, parametrizar variables (Available Options) que UD. espera que el contacto que recibe un SMS, le devuelva una de esas posibles respuestas. Las Acciones de cada Variable deben ser definidas y parametrizadas en el **Modulo de Auto Response System** 

Lo más importante de esta sección son las posibles variables de respuestas que se definan.

Se recomienda que para cada campaña utilice variables diferentes para no entorpecer el proceso de graficas.

Ejemplo:

Una encuesta: Ud. Desea saber que piensan sus contactos acerca de un equipo de futbol, la pregunta podría ser: Cree Ud. que el Equipo X será campeón en esta temporada?

Responda A1 = SI, A2 = NO, A3 = QUIZA.

Entonces deberá definir que la campaña contiene las variables A1,A2,A3

(Cada variable recibida, tendrá una ejecución especifica que se parametrizará en el modulo de AUTO RESPONSE SYSTEM) \* *Es importante destacar que el Modulo de Campaign Manager va estrechamente relacionado con el modulo de Auto Response System* 

|                 | 11              |                        |                                                             |                                                                       |                                                                |     |                | Add                   |
|-----------------|-----------------|------------------------|-------------------------------------------------------------|-----------------------------------------------------------------------|----------------------------------------------------------------|-----|----------------|-----------------------|
| Campaign Name : |                 | RealMadrid             |                                                             | Nombre de                                                             | la Campaña                                                     |     |                | Campaign              |
| impaigi         | n Description : | Votacion para Re<br>Br | eal Madrid, (1<br>eve descrip<br>I <mark>OTA: este N</mark> | FEMPLATE usado<br>ocion del objetivo<br><mark>10 es el SMS que</mark> | Real Madrid)<br>o de la campaña.<br>• <mark>se enviara.</mark> | *   |                | Delete<br>Campaign    |
| vailabl         | e Options       |                        |                                                             |                                                                       |                                                                | *   | 1              | Update                |
| 1.              | A1              |                        | 11.                                                         |                                                                       |                                                                |     | <u> </u>       | Campaign              |
| 2.              | A2              |                        | 12.                                                         |                                                                       | Hasta 20 posib<br>variables de<br>Respuesta                    | les | E              | Clear                 |
| 3.              | A3              |                        | 13.                                                         |                                                                       |                                                                |     |                | Entries               |
| 4.              |                 |                        | 14.                                                         |                                                                       |                                                                |     | 31             | View                  |
| 5.              |                 |                        | 15.                                                         |                                                                       |                                                                |     |                | nesuit                |
| 6.              | [               |                        | 16.                                                         |                                                                       |                                                                |     |                | 1                     |
| 7.              | [               |                        | 17.                                                         |                                                                       |                                                                |     | Para<br>result | ver los<br>ados de la |
| 8.              |                 |                        | 18.                                                         |                                                                       |                                                                |     | car            | npaña.                |
| 9.              |                 |                        | 19.                                                         |                                                                       |                                                                |     |                |                       |
| 10              | -               |                        | 20 [                                                        |                                                                       | Clear All Option                                               | 15  |                |                       |

> Con la opción Clear All Options, limpia la definición de las variables.

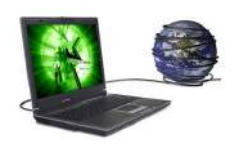

# Smart Talk

#### Utilice:

| Add Campaign    | para grabar una nueva campaña.                                                   |
|-----------------|----------------------------------------------------------------------------------|
| Delete Campaign | para eliminar o borrar una campaña.                                              |
| Update Campaign | para modificar o actualizar una campaña.                                         |
| Clear entries   | para limpiar todos los datos de una campaña.                                     |
| View Result     | para visualizar en tiempo real los resultados de la campaña asi como la grafica. |

#### 6. Auto Response System.

El sistema automático de respuesta de Smart Talk (ARS) permite al usuario crear reglas que coincidan con un patrón de mensaje. Cuando Smart Talk reciba un mensaje, ARS buscará las coincidencias de acuerdo a las reglas de la base de datos sobre el contenido del mensaje.

En esta sección podrá definir las reglas de las variables (Definidas en la Campaign Manager) que deberán ejecutar alguna acción al momento de recibir el SMS.

Rule Name: Nombre de Regla o Variable, debe ser igual a la que se definió en el Campaign Manager

Status: Parametrizacion de la Regla (Activa o Suspend)

**Condition Sender**: Se utiliza para definir quienes pueden enviar respuestas, por default es **ALL** (Include those not in Address Book), pero si desea aplicar un filtro para que uno o varios Grupos sean los validos o una selección de contacts, entonces utilice alguna de las opciones. (Sender Type)

| nder Type : ALL (Include those not in<br>der Selection ALL (Include those not in<br>Everyone in Address Bool<br>Select from Conta Select from list | Address Book)<br>Address Book)                                                                                                    | Cualquiera puede e<br>ualquier contacto del<br>Seleccionando Cont | nviar un SMS<br>Address Book<br>actos |
|----------------------------------------------------------------------------------------------------|----------------------------------------------------------------------------------------------------|-------------------------------------------------------------------|---------------------------------------|
| □Ahome<br>□Amigos<br>□Claro Guatemala<br>□Ejemplo<br>□Empagua<br>□MG<br>□Tech Day<br>□Virtual<br>□Wicho                                            | Ana Ruth<br>BlackBerry Moises<br>CHATA LEIVA<br>CHATA LEIVA<br>Claudia cel<br>Edwin Marroquin<br>ejemplo<br>Eijemplo Demostracion<br>Estuardo Ochoa<br>Evelyn Lopez<br>Gordo Leiva<br>JDR GE LUIS CEL<br>LUVIA CEL |                                                                   |                                       |

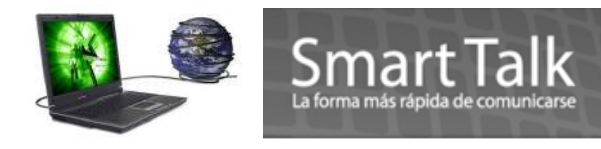

#### Ejemplo: escogiendo ALL le mostrara la siguiente imagen:

| nder     |         |   |
|----------|---------|---|
| Sender   | ##ALL## | * |
| Advanced |         |   |

Si desea una selección mas especifica utilice el motor de búsqueda, presionando Advanced...

Si desea quitar o agregar contactos presione nuevamente el botón Sender ...

#### Message Patern:

Aquí se definen las posibles formas de cómo la respuesta puede ser recibida, (incluyendo mayúsculas y minúsculas)

Begin with: Caracteres Iniciales que serán tomados como validos en el SMS de Respuesta.

Ends with: Caracteres finales que serán tomados como validos en el SMS de Respuesta. NO APLICA A LA OPCION SMS Vote/Contest/Survey, ya que para la misma se requieren variables "exactas"

**Contains**: Posibles variaciones de la respuesta del SMS (debes ser separadas por punto y coma ";") y que las mismas sean buscadas dentro del cuerpo de la respuestas Eje: ("Mi respuesta es **Co1**")

| Message Pattern — |                 |
|-------------------|-----------------|
| Begins with       | C01             |
| Ends with         |                 |
| Contains          | C01;co1;Co1;cO1 |

#### Acciones:

Cuando se recibe un SMS como respuesta, el sistema la validara de acuerdo al Patrón definido y si cumple positivamente, entonces ejecutara alguna de las siguientes acciones:

#### Auto Replay to Sender:

Auto contestación para el Remitente.

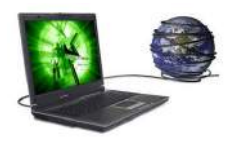

# Esto significa que cuando se reciba una respuesta valida el sistema automáticamente generará un SMS que será enviado al remitente que envío dicha respuesta. Puede agregar variables con el botón derecho del mouse.

| ACTION                                         |                                                              |   |
|------------------------------------------------|--------------------------------------------------------------|---|
| Action Type :                                  |                                                              |   |
| Auto Reply to Sender                           | Action Parameters                                            |   |
| Forward to selected Recipients                 | Message to Reply : [41 characters]                           |   |
| Invoke External Application Automatic Shutdown | Gracias por participar < <recipient name="">&gt;</recipient> | * |
| Export to Text Document<br>SMS Subscription    |                                                              |   |
| Register Contact                               |                                                              | Ŧ |

#### Forward to Selected Recipients:

Enviar copia del SMS de Respuesta a otro contacto y/o Grupo de contactos.

Smart Talk

Con esta opción se puede hacer que cuando se reciba una respuesta valida que cumpla con el patrón, se genere un SMS y se envíe a otro Contacto o Grupo que este interesado en la respuesta.

| Action Type :                  |                                                                                 |   |
|--------------------------------|---------------------------------------------------------------------------------|---|
| Auto Deplete Sender            | Action Parameters                                                               |   |
| Auto Reply to Sender           | Header: Cliente interesado en Vehiculos Nissan                                  |   |
| Porward to selected Recipients | < <recipient number="">&gt; &lt;<recipient name="">&gt;</recipient></recipient> | - |
| Invoke External Application    | Footer:                                                                         |   |
| Export to Text Document        |                                                                                 | - |
| SMS Subscription               | Message Type : Normal Text                                                      | - |
| Register Contact               |                                                                                 |   |
| Confirm/Cancel Appointment     | Recipients #Grupo de Ventas Vehiculos;                                          | ~ |
| SMS Vote/Contest/Survey        |                                                                                 |   |
| Information Retrieval          | Advanced                                                                        | - |

Se pueden utilizar en el Header o encabezado del SMS las Variables o etiquetas Número del contacto y nombre del contacto. Y el Footer como complemento o extensión del SMS

#### **Invoke External Application:**

#### Invocar una aplicación externa.

Esta opción le permite ejecutar alguna aplicación automáticamente al recibir un SMS de Respuesta valido.

| Auto Reply to Sender                                          | Action Parameters<br>Full path for external application: |                       |
|---------------------------------------------------------------|----------------------------------------------------------|-----------------------|
| Forward to selected Recipients<br>Invoke External Application | C:\Program Files\Internet Explorer\iexplore.exe          |                       |
| Automatic Shutdown                                            |                                                          |                       |
| Export to Text Document                                       |                                                          | Browse                |
| SMS Subscription                                              |                                                          | And the second second |

Automatic shutdown:

Cierre de Sesión/Reinicio de la computadora/ Apagado de la computadora.

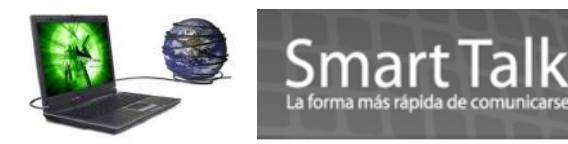

Esta opción le permite ejecutar las siguientes instrucciones en la computadora donde esta corriendo Smart Talk. ( si desea que SmartTalk se inicie al momento de escoger Reboot, deberá parametrizarlo en las opciones de **all programs > StarUp** o Inicio de su sistema Operativo)

|   | Action                         |                               |
|---|--------------------------------|-------------------------------|
|   | Action Type :                  |                               |
|   |                                | Action Parameters             |
|   | Auto Reply to Sender           |                               |
|   | Forward to selected Recipients | <ul> <li>Logoff</li> </ul>    |
|   | Invoke External Application    | C Reboot                      |
|   | Automatic Shutdown             | C. Shitdown                   |
|   | Export to Text Document        | Shutdown                      |
| l | SMS Subscription               |                               |
|   | Register Contact               | Activation after : 2 minutes. |
|   | Confirm/Cancel Appointment     |                               |
|   |                                |                               |

#### **Export to Text Document:**

Exportación de Documento en formato Texto.

Esta opción le permite ir almacenando las respuestas recibidas en un archivo de Texto.

| C:\Users\SmartTalk\Desktop\backup  Automatic Shutdown  Expend to Text Document | Auto Reply to Sender                                                                 | Action Parameters<br>Directory for storing the Text Documents : |        |
|--------------------------------------------------------------------------------|--------------------------------------------------------------------------------------|-----------------------------------------------------------------|--------|
| Export to Text Document                                                        | Irorward to selected Recipients<br>Invoke External Application<br>Automatic Shutdown | C:\Users\SmartTalk\Desktop\backup                               |        |
| SMS Subscription                                                               | Export to Text Document<br>SMS Subscription                                          |                                                                 | Browse |

Los SMS entrantes se pueden guardar en un archivo de texto cuando se selecciona esta opción. El archivo de texto almacenará el número de teléfono móvil del remitente, el nombre y el contenido del mensaje. Puede seleccionar el directorio donde usted desea guardar. El nombre del archivo para el documento de texto estará como MoCoLogDDMMYY.txt.

Donde: DD – día

MM – mes

YY – año

Al crear diferentes reglas para exportar al documento de texto, puede especificar otro directorio por lo que cada regla se guarda en un archivo diferente.

Ejemplo del archivo Texto

| MoCoLog26052010 - Notepad |              |                                                             |                                              |                        |  |  |  |
|---------------------------|--------------|-------------------------------------------------------------|----------------------------------------------|------------------------|--|--|--|
| File Edit Format '        | View Help    |                                                             |                                              |                        |  |  |  |
| 26/05/2010                | 13:42:43     | Contacto1                                                   | +50247680556                                 | 001                    |  |  |  |
| 26/05/2010                | 13:45:08     | Contacto1                                                   | +50247680556                                 | 001 mas texto          |  |  |  |
| Fecha y Hora de R<br>SMS  | ecepcion del | Nombre del Contacto<br>esta definido en el<br>Address Book) | ( si<br>Numero del Movil<br>que envia el SMS | Texto Recibido del SMS |  |  |  |

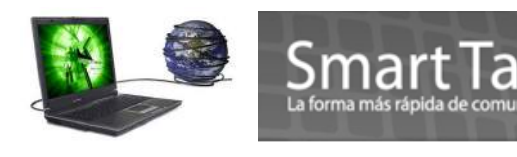

#### SMS Suscription:

#### Activación o Desactivación de Contacto

Este parámetro se utiliza en la definición de contactos del Address Book, y consiste en determinar si un contacto esta activo (YES o en blanco) e Inactivo (NO)

Utilizando esta acción en la regla, logra cambiarle el Status al contacto, La llave de búsqueda en el Address Book es el Mobile Number

|                                                                                                    |              |   | Message Fallen                                                                                                    |                                                                                               |
|----------------------------------------------------------------------------------------------------|--------------|---|----------------------------------------------------------------------------------------------------|-----------------------------------------------------------------------------------------------|
| ontact Information                                                                                                    |              | 1 | Begins with Unsub                                                                                                    |                                                                                               |
| Last Name<br>NRIC or Passport Num<br>User ID<br>Gender<br>Date Of Birth<br>Telephone (Home)<br>Telephone (Office)<br>Address<br>Email<br>Race<br>SMS Subscription | Demostracion |   | Ends with  Contains  Contains | Action Parameters<br>Type of SMS Subscription :<br>C Subscribe to SMS<br>C Unsubscribe to SMS |
|                                                                                                    |              |   |                                                                                                    |                                                                                               |

#### Nota:

> Al estar un contacto con Status de SMS subscription = NO, el mismo No podra recibir SMS

#### **Register contact:**

#### **Registrar Contacto Nuevo**

Seleccione esta opción para registrar un contacto nuevo en la libreta de direcciones. En un ejemplo, si la condición de remitente es "Todos" y el patrón (Regla) de mensaje es 'Registrar'", y un sms entrante se recibe con el contenido:

#### Registrar, Julio Diaz,12345678,Jdiaz@Yahoo.com,12/25/1970

Se guardará automáticamente la información del contacto en el Address Book o libreta de direcciones. Esta acción es útil para registros automáticos de membrecías. Es importante definir el delimitador entre los campos (Eje: Comas, Tab etc.)

#### Nota:

- > En la accion Register Contact el primer campo se deja en blanco, porque es la regla a identificar
- Campos Obligatorios: FULLNAME y MOBILE NUMBER (maximo 4 campos a capturar)
- El formato para los campos Date Of Birth, Remarks4, Remark5 debe ser MM/DD/YYYY

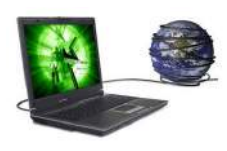

| Action Action Type :                           |                           |                    |   | SMS Entrante:                                                |
|------------------------------------------------|---------------------------|--------------------|---|--------------------------------------------------------------|
| Auto Reply to Sender                           | Action Parameters         |                    | , | Registrar, Julio Diaz, 12345678, Jdiaz@Yahoo.com, 12/25/1970 |
| Forward to selected Recipients                 | 1st field of Message:     |                    |   | 🗖 Τ Τ Τ Τ                                                    |
| Invoke External Application Automatic Shutdown | 2nd field of Message:     | Full Name          |   |                                                              |
| Export to Text Document                        | 3rd field of Message:     | Mobile Number      |   |                                                              |
| SMS Subscription<br>■ Register Contact         | 4th field of Message:     | Email              |   |                                                              |
| Confim/Cancel Appointment                      | 5th field of Message:     | Date Of Birth      |   |                                                              |
| SMS Vote/Contest/Survey                        | Delimeter between fields: | <comma>, ▼</comma> |   |                                                              |

#### **Confirm/Cancel Appointment:**

#### Confirmar o Cancelar Citas:

Seleccione esta opción para confirmar / cancelar citas. Si un sms entrante coincide con el patrón y condiciones del remitente y del mensaje, Smart Talk buscará "nombre de la cita" dentro del contenido del mensaje y realizará la confirmación / cancelación de la cita automáticamente.

Por ejemplo, digamos que una regla es creada de tal manera que la condición del remitente es "Todos", y la condición del patrón del mensaje es "Empezar con: confirmar", y la acción seleccionada es "Confirmar/cancelar cita"

Se recibe un sms con el contenido: "confirmar 007"

Smart Talk

Desde el momento en que el remitente y el patrón del mensaje coinciden, la acción será "confirmar/cancelar cita". Smart Talk, buscará una cita o Appointment con el nombre "007" y la establecerá en el estado del remitente como "Confirmado

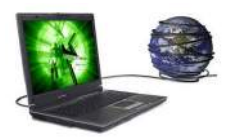

| e Name : Appt Conf             |                    | Status : | Active |    |
|--------------------------------|--------------------|----------|--------|----|
| ondition                       |                    |          |        |    |
| Sender                         |                    |          |        |    |
| Sender ##ALL##                 |                    |          |        | *  |
|                                |                    |          |        | ×. |
| Message Pattern                |                    |          |        |    |
| Begins with 007                |                    |          |        |    |
| Ends with                      |                    |          |        |    |
| Contains                       |                    |          |        |    |
| tion -                         |                    |          |        |    |
| Action Type :                  |                    |          |        |    |
| Auto Reply to Sender           | -Action Parameters |          |        |    |
| Forward to selected Recipients | Type of Message:   |          |        |    |
| Invoke External Application    | Continuation       |          |        |    |
| Automatic Shutdown             | Command            |          |        |    |
| SMS Subscription               |                    |          |        |    |
| Register Contact               |                    |          |        |    |
| Contirm/Cancel Appointment     |                    |          |        |    |
| SMS Vote/Contest/Survey        |                    |          |        |    |
| Information Betrieval          |                    |          |        |    |

Smart Talk

#### SMS Vote/Contest/Survey:

SMS votar/concurso/encuesta

Esta opcion se utiliza para parametrizar respuestas que seran Graficadas en la opcion de VIEW RESULT

del Modulo de **Campaign Manager**. Sei mportante destacar que debe asegurarse que el nombre puesto debe ser "**EXACTAMENTE**" igual a como de definió en el modulo Campaign Manager de lo contrario la informacion recibida no será graficada.

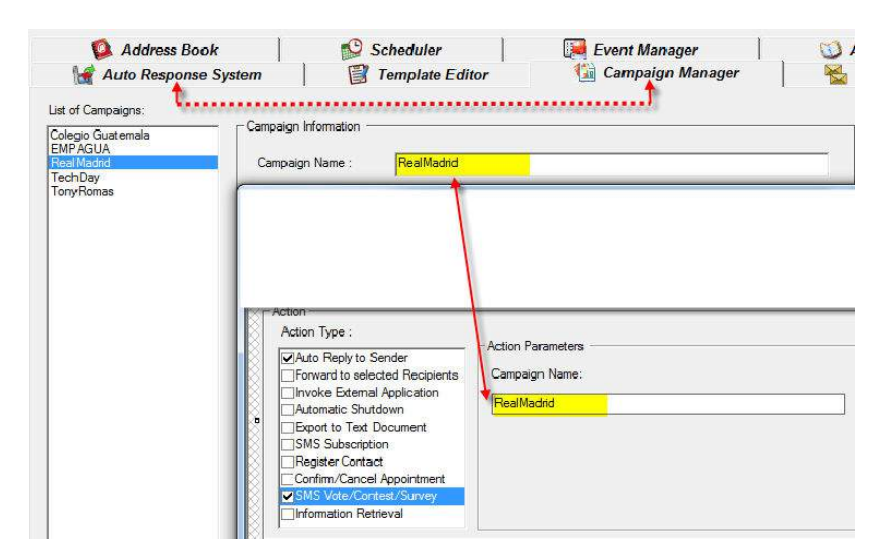

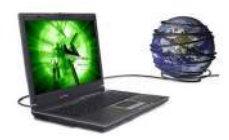

#### Information Retrieval:

Esta opcion sirve para hacer un merge a un archivo externo (eje: una Hoja de Excel) y en base a las reglas y variables que se reciban en el SMS, estos puedan abrir el archivo buscar encabezados y tomar alguna data de dicha hoja y responder al remitente

Ejemplo: Hoja de Excel donde se encuentran las calificaciones de un grupo de Alumnos.

nart la

Parámetros:

• Archivo MS Excel – especificar la ruta completa del documento para recuperar información desde MS Excel.

• Hoja de cálculo – especifique el nombre de la hoja de cálculo en el documento de Excel.

Datos dentro de la Hoja de Excel.

• Coincida la columna A con – especificar qué palabra dentro del mensaje sms debe coincidir con la columna A de la hoja de cálculo de Microsoft Excel. Puede optar por hacer que coincida el número de móvil del remitente.

• Coincida la columna B con – especificar qué palabra dentro del mensaje sms debe coincidir con la columna B de la hoja de cálculo Microsoft Excel. Puede optar por hacer que coincida el número de móvil del remitente.

•Número de columna para su recuperación – el número de columna del campo que va a recuperarse. La columna A corresponde a la columna 1.

•Encabezado de mensaje opcional – encabezado del mensaje de respuesta.

Para una mejor ilustración, pensemos que la hoja de cálculo de Excel "TestResult.xls" contiene el siguiente contenido:

|   | A         | В             | С      | D      | E      | F      | G       |
|---|-----------|---------------|--------|--------|--------|--------|---------|
| 1 | NRIC      | Parent Number | Test 1 | Teet 2 | Test 3 | Total  | Average |
| 2 | S7830483I | +6592221111   | 60.00  | 72.00  | 66.00  | 198.00 | 66      |
| 3 | S7732498E | +6591112222   | 60.00  | 71.00  | 88.00  | 219.00 | 73      |
| 4 | S7533344Z | +6593334444   | 90.00  | 88.00  | 95.00  | 273.00 | 91      |
| 5 | S7564748A | +6590001111   | 78.00  | 56.00  | 70.00  | 204.00 | 68      |
| 6 |           |               |        |        |        |        |         |

Ahora, digamos que creamos una regla cuya condición de remitente está establecida como "Todos" y la condición del patrón del mensaje como que Inicie con " promedio" y una acción de "recuperación de información" tal y como se muestra en el ejemplo de arriba.

Imagine que entra un SMS del número +6593334444, con el siguiente contenido: "promedio *S75333442*"

Este SMS entrante coincidirá tanto con las condiciones de patrón del remitente como del mensaje. Por lo tanto, se activará la acción de "recuperación de información".

Smart Talk buscará la coincidencia entre la columna A de la hoja de cálculo con la segunda palabra del mensaje (S7533344Z) y la columna B de la hoja de cálculo con el número del remitente (+6593334444). Cuando es un registro que coincide, Smart Talk recuperará el registro de la columna 7 (el valor 91) y responderá el siguiente valor al remitente:

"el Calificación es: 91"

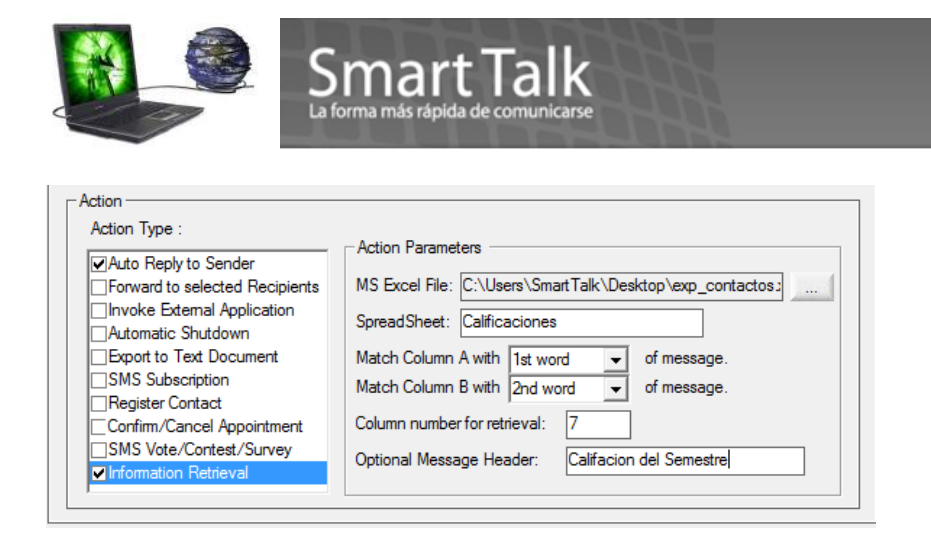

# Visualizacion de Resultados de una Campaña

Una vez se que se reciban respuestas con reglas relacionadas a una campaña, puede visualizar las View Result

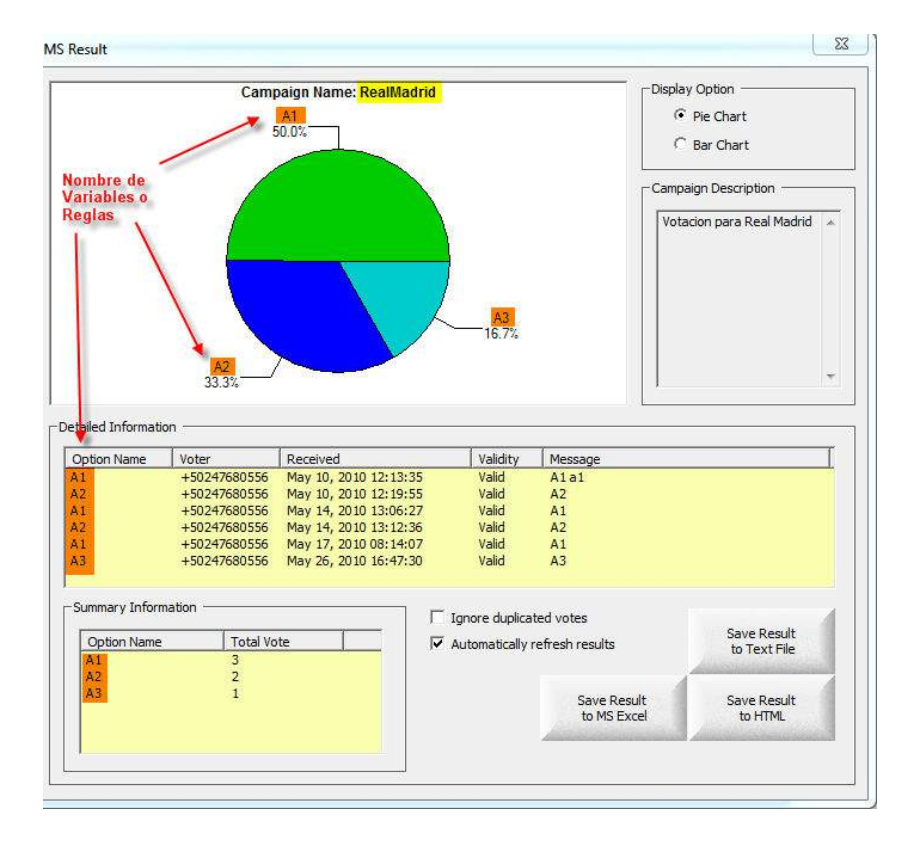

**S** graficas en la opcion de VIEW RESULT del Modulo de Campaign Manager.

Existen 2 tipos de Graficas tipo Pie y tipo Barras

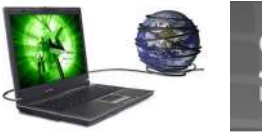

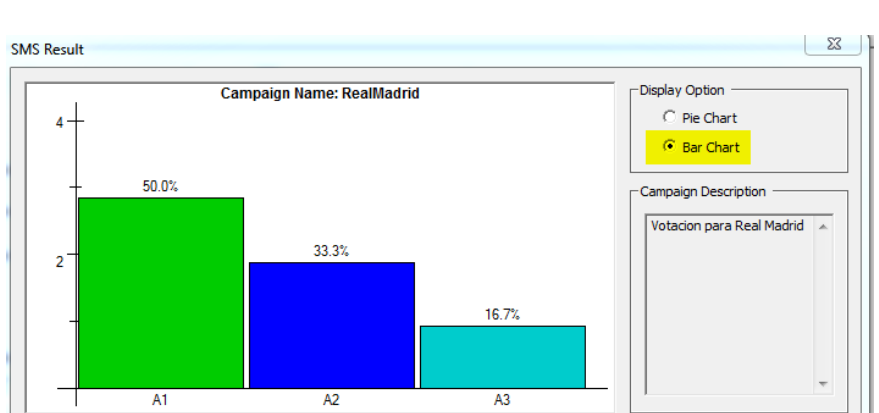

Al recibir una respuesta valida, el sistema lo parametriza como Voto Valido, pero si por alguna razon usted desea cambiarle el Status a Voto Invalido, seleccione el registro al inicio y presione el boton derecho del Mouse. Si una respuesta no hace Match con los parametros establecidos, si será recibido (Transaction Manager) pero no será tomado como Registro Valido para los datos estadisticos.

| etailed Information | ו ——         |                       |          |         |
|---------------------|--------------|-----------------------|----------|---------|
| Option Name         | Voter        | Received              | Validity | Message |
| A1                  | +50247680556 | May 10, 2010 12:13:35 | Valid    | A1a1    |
| A2                  | +50247680556 | May 10, 2010 12:19:55 | Valid    | A2      |

Le aparecera la siguiente imagen:

| Optic           | on Name         | Voter        | Received              | Validity | Message |
|-----------------|-----------------|--------------|-----------------------|----------|---------|
| A Flag as Valid |                 | 10047000550  | May 10, 2010 12:13:35 | Valid    | A1 a1   |
|                 |                 | alid         | May 10, 2010 12:19:55 | Valid    | A2      |
| A               | Flag as Invalid |              | May 14, 2010 13:06:27 | Valid    | A1      |
| A               |                 |              | May 14, 2010 13:12:36 | Valid    | A2      |
| A1              |                 | +50247680556 | May 17, 2010 08:14:07 | Valid    | A1      |
| A3              |                 | +50247680556 | May 26, 2010 16:47:30 | Valid    | A3      |

Smart la

Y escoga la opcion deseada.

| -Detailed Information |             |              |                       |          |         |  |  |  |
|-----------------------|-------------|--------------|-----------------------|----------|---------|--|--|--|
|                       | Option Name | Voter        | Received              | Validity | Message |  |  |  |
|                       | A1          | +50247680556 | May 10, 2010 12:13:35 | Invalid  | A1a1    |  |  |  |
|                       | A2          | +50247680556 | May 10, 2010 12:19:55 | Valid    | A2      |  |  |  |

En la seccion de Resumen (Summary Information) usted puede escoger 2 opciones:

- 1. Enviar SMS a los participantes (Por ejemplo: un SMS de Agradecimiento)
- 2. Seleccionar un Ganador de forma Random ( o al azar)

Esto lo logra posicionandose al principio de los registros de la seccion **Option Name** y presionando el boton derecho del Mouse.

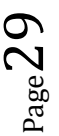

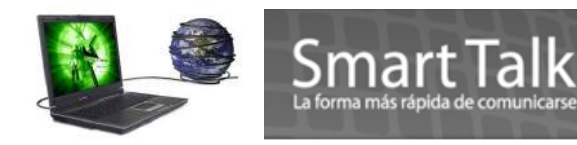

Si escoge la primera opcion se le mostrara la siguiente imagen:

| +50247680556 | Su Voto ya fue pro<br>participar | ocesado, Gracias por | ×        |
|--------------|----------------------------------|----------------------|----------|
|              | [48 characters]                  |                      | *        |
|              | Message Type :                   | Normal Text          | <b>.</b> |
|              | Priority :                       | Normal               | ×        |
|              |                                  | Send                 | Cancel   |

Redacte el mensaje que desea enviar ( el sistema automaticamente asignara el numero del Recipiente) y presione **Send** 

Si escoge la opcion de Select winner (Seleccione un ganador) se le mostrara la siguiente imagen

| +50247680556<br>+50247680556 | Number of Winners : 1                                                                               | Pick Winne     |
|------------------------------|----------------------------------------------------------------------------------------------------|----------------|
| +50247680556                 | Position Mobile Nu<br>1 +502476                                                                     | mber           |
|                              | Send SMS to Winners<br>Felicitaciones < <recipient n<br="">sido el ganador del concurso</recipient> | ame>> usted ha |
|                              |                                                                                                    |                |
|                              | [73 characters]                                                                                     | *              |
|                              | [73 characters]<br>Message Type : Normal                                                            | ext 💌          |
|                              | [73 characters]<br>Message Type : Normal<br>Priority : Normal                                       | ext 🔹          |

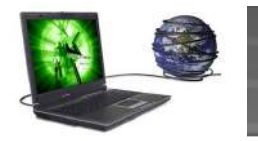

# Smart Talk

Donde podra escoger dentro de la **List of Mobile Number** 1 o más ganadores, esto lo define en la casilla **Number of winners**, despues presione **Pick Winner** y el sistema le escogera en formar aleatoria uno o mas ganadores y poniendolos en la seccion **Winners**, posteriormente puede redactar el mensaje de aviso (si desea utilize las variables disponibles con el boton deecho del Mouse) y presione **Send SMS to Winners**.

Si desea exportar la informacion del ganador o ganadores, seleccione Save Result y el sistema le generara un archivo en formato Texto.

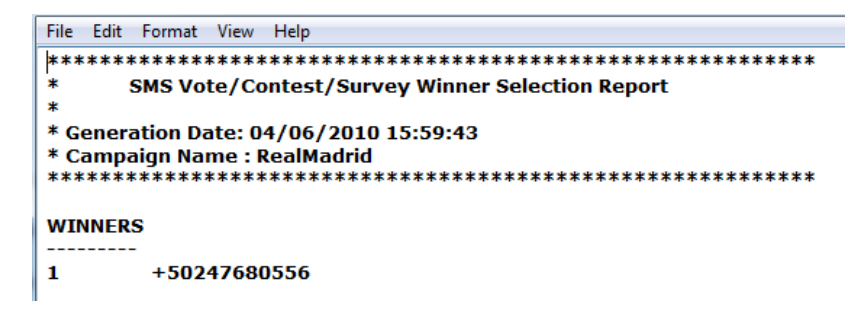

Exportacion de Resultados:

Los resultado graficados pueden ser exportados en 3 formatos:

- Texto
- Excel
- HTML

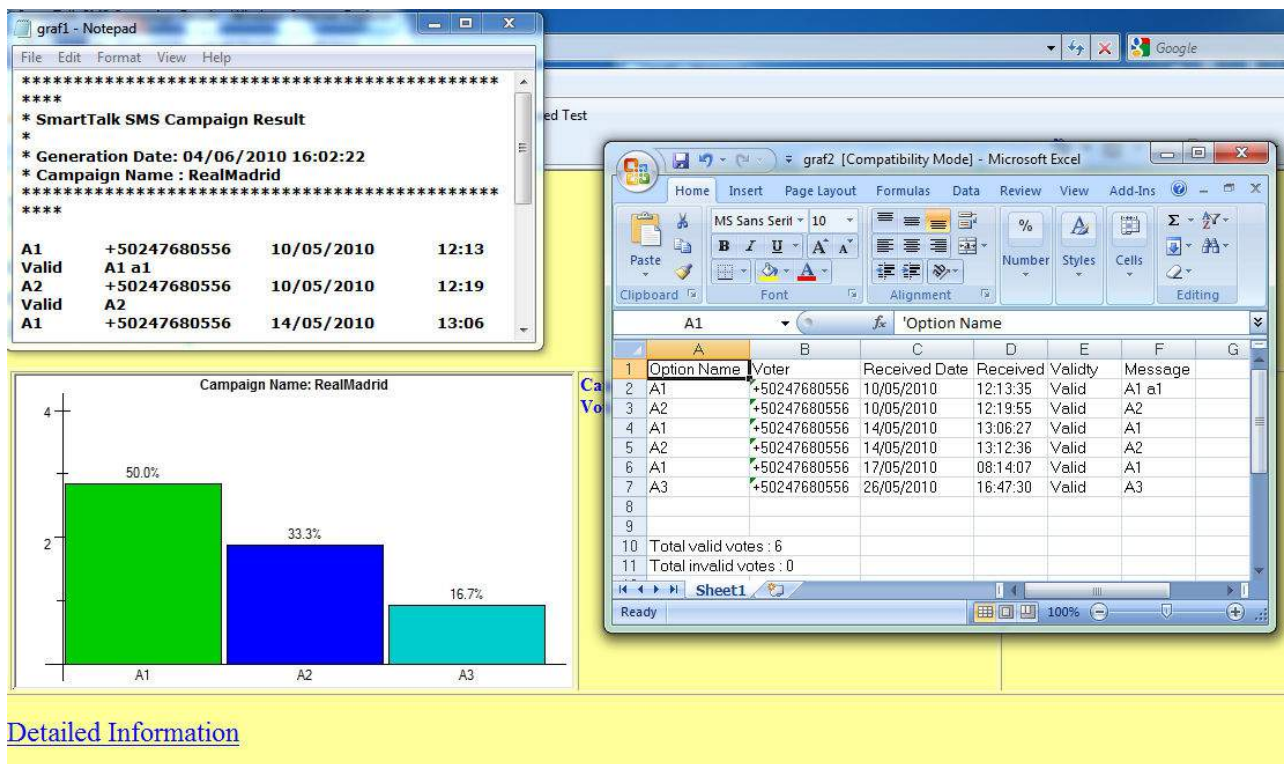

| Option Name | Voter        | Received         | Validty | Message |  |
|-------------|--------------|------------------|---------|---------|--|
| A1          | +50247680556 | 10/05/2010 12:13 | Valid   | A1 a1   |  |
| A2          | +50247680556 | 10/05/2010 12:19 | Valid   | A2      |  |

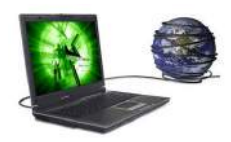

# Smart Talk

#### Otras opciones:

Existen 2 parametros que se pueden modificar de acuerdo a sus requerimientos.

Ignore duplicated votes

Automatically refresh results

**Ignore Duplicated votes**: esto filtra SMS que sean del mismo numero, de tal manera que solo deja 1 Voto Valido.

**Automatically refresh results**: esta opcion siempre esta activa y sirve para que el sistema grafique de forma instantanea los registros que se reciben en tiempo real.

# 7. Appointment Book o Agenda de Citas.

🕥 Appointment Book

Con la agenda de citas de Smart Talk, el usuario poder programar sus citas y enviar SMS de recordatorio a los destinatarios seleccionados. Una vez que el destinatario recibe el recordatorio SMS, pueden responder a través de un SMS a Smart Talk para la confirmar o Cancelar la cita instantáneamente.

La agenda de citas incluye:

- Agregar, eliminar y actualizar citas
- Vista de calendario mensual, semanal o vista diaria
- Vista de respuesta (Confirmación o Cancelacion automática de cita) Graficas
- Ver historial de citas
- Importación de citas desde archivo csv

a) Creación de un agenda nueva.

Como primer paso, deberá crear el nuevo **Appointment Book o Agenda**, para ello debe ir a la secuencia, **Tools > Configuration Settings > Appointment Book>Multi-App Book Configuration.** 

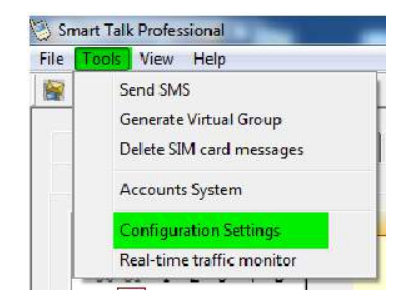

Ingrese el nombre de su nueva agenda (Perfil) o Appointment Book y presione el botón 🔎

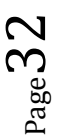

Add

| iguration Settings                                          | from Hanger                                                                                                    | Appointment floor                         | <u> </u>                                                                                                    |                                          |
|-------------------------------------------------------------|----------------------------------------------------------------------------------------------------|-------------------------------------------|----------------------------------------------------------------------------------------------------|------------------------------------------|
| ic<br>General                                               | Appointment Book                                                                                                    |                                           |                                                                                                    |                                          |
| Address Book                                                | Default settings                                                                                                    | Multiple Appointment                      | Book Configuration                                                                                                    | 53                                       |
| Auto Response<br>Appointment Book<br>Device<br>GSM Terminal | Default SMS Reminder : 1 _ 0<br>Default Priority Level : Medium<br>Send subsequent SMS reminders<br>C Send subsequent reminders irregar<br>C Send subsequent reminders to con<br>C Do not send reminders to confirmed<br>Do not send reminders to confirmed<br>Automatically insert appointment na<br>Appointment name starts with : | Default<br>Dr. Rosales<br>Taller Mecanico | Appointment book Into<br>Appt Book Name :<br>Dr. Rosales<br>Appt Book Description :<br>Agenda para llevar control Citas del Dr.Rosales | Add<br>Delete<br>Update<br>Clear Entries |

b) Creación de un nuevo appointment o Cita.

**IMPORTANTE:** El recordatorio de citas debe ser 1 dia antes del evento. EL SISTEMA no envía SMS de recordatorios el mismo dia el evento (eje: Citas del viernes = recordatorios dia Jueves)

1. Escoja el perfil (Appt Book) del Appointment Book.

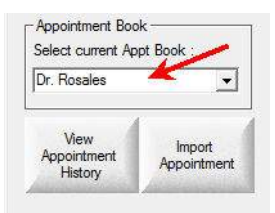

2. Presione doble click en la fecha del calendario que aparece en la pantalla para crear los parámetros de la cita. Aparecerá un cuadro de diálogo para agregar la nueva cita.

| 😥 Siotheedutken 🔛 Kisemt                                                   | Manager 🔰 Appointment Book                              |
|----------------------------------------------------------------------------|---------------------------------------------------------|
| Monday, June<br>Doble click en el Area del dia que<br>desea hacer la cita. | Doble click en el Area del dia que desea hacer la cita. |
| Tuesday, Jun                                                               | e 08 Friday, June 11                                    |

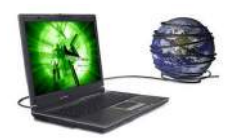

#### Ingreso de Datos:

| op1                                                                                                    | Appointment Name App1 Printly [                                                                                                    | Martine Add New                                                                                                    |
|----------------------------------------------------------------------------------------------------|----------------------------------------------------------------------------------------------------|----------------------------------------------------------------------------------------------------|
|                                                                                                    | Subject: citas del Dr. Rosales                                                                                                    | Appointment                                                                                                    |
|                                                                                                    | Start Time :         09:00         *         Remarks :           End Time :         22:00         *                                                                                                    | Appointment                                                                                                    |
| Estimado Sr.<br>< <recipient< td=""><td>SMS Reminder      Recipients      Advanced</td><td>Appointment</td></recipient<>                                                                                                    | SMS Reminder      Recipients      Advanced                                                                                                    | Appointment                                                                                                    |
| Name>>. Esto es<br>un recordatorio de<br>su cita con el Dr,<br>Rosales para el dia                                                                                                    | V 1st SMS Reminder     Preferred Time to SMS: 10:30 → 3 → Days → before appoint                                                                                                    | Appt Date                                                                                                    |
| las << Appt Time>>                                                                                                    | Message Contene Estimado Sr. < <recipient name="">&gt;. Esto es [132 characters] Esto de su cita con el Dr. Rosales Vinormo</recipient>                                                                                                    | eage Type: Clear<br>Entries                                                                                                    |
|                                                                                                    | Image: Image: Image | Iment Carafica da Confirma de Confirma de |
| Estimado Sr.<br>< <recipient< td=""><td>Message Content : Estimado Sr. &lt; (Recipient Name&gt;). Esto es Alessa<br/>[105 characters] un recordatorio de su cita con el Dr. Rosales * Norm</td><td>nal Text   de citas  de citas  Day View</td></recipient<> | Message Content : Estimado Sr. < (Recipient Name>). Esto es Alessa<br>[105 characters] un recordatorio de su cita con el Dr. Rosales * Norm                                                                                                    | nal Text   de citas  de citas  Day View                                                                                                    |
| Name>>. Esto es<br>un recordatorio de<br>su cita con el Dr,<br>Rosales para el                                                                                                    | Preference and the SMS: 10:30 - 1 - Days - before appoint<br>Message Content : Messa                                                                                                    | Iment<br>Sage Type:                                                                                                    |

- Appointment name: Nombre de la cita este se utilizará para confirmar la cita cuando el destinatario responda con un mensaje SMS. Si se establece la configuración para ingresar automáticamente el nombre de la cita, el mismo será completado por Smart Talk. (Este nombre deberá ser parte del SMS de respuesta) Eje "Confirmar App1" para Confirmaciones y "Cancelar App1" para Cancelaciones. Donde Confirmar y Cancelar serán variables a definir en el ARS (Auto Response System) ver Detalle Pag. 35 y App1 es el nombre del Appointment a ser afectado.
- Priority Prioridad se puede seleccionar desde baja, media, alta y muy alta. La prioridad aparecerá resaltada con un color de acuerdo al tema de la cita cuando lo observe en el calendario principal. Las citas que tienen prioridad baja o media, serán tratadas como mensajes normales al momento de su envío. Las citas que tienen prioridad alta y muy alta serán tratadas como mensaje de alta prioridad al momento de su envío.
- **Subject** Tema una breve descripción de la cita. Se mostrará el texto del asunto en el calendario principal.
- **Start time/ End Time** Hora de inicio / término hora de inicio y hora de término de la cita. Tenga en cuenta que la hora de inicio de la cita puede ingresarse automáticamente en el contenido del mensaje SMS mediante la etiqueta << App time >>.
- Remarks observaciones observaciones adicionales (opcional).
- SMS Reminder Con esta casilla habilita la opción para ingresar los contactos o Grupos a quienes va dirigido el recordatorio. Puede utilizar la búsqueda avanzada presionando Advanced.
- **1st,2nd,3rd SMS Reminder** Ingrese los datos deseados tales como: Hora preferida de envío, días anticipados a la cita, y el mensaje a enviar (puede utilizar plantilla si desea)

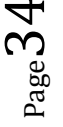

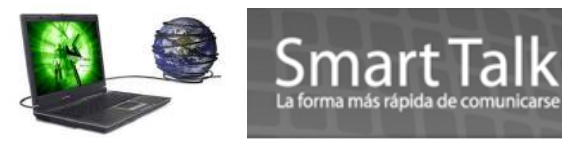

**NO SE PERMITE HACER UN REMINDER EL MISMO DIA DEL APPOINTMENT** (Min 1 dia antes)

 Response: herramienta para visualizar en forma de Graficas las confirmaciones y/o Cancelaciones de una Cita. Es necesario que las variables Confirmar o Cancelar esten definidas como Regla en el modulo de Auto Response System y utilzando la Action Type de Confirm/Cancel Appointment

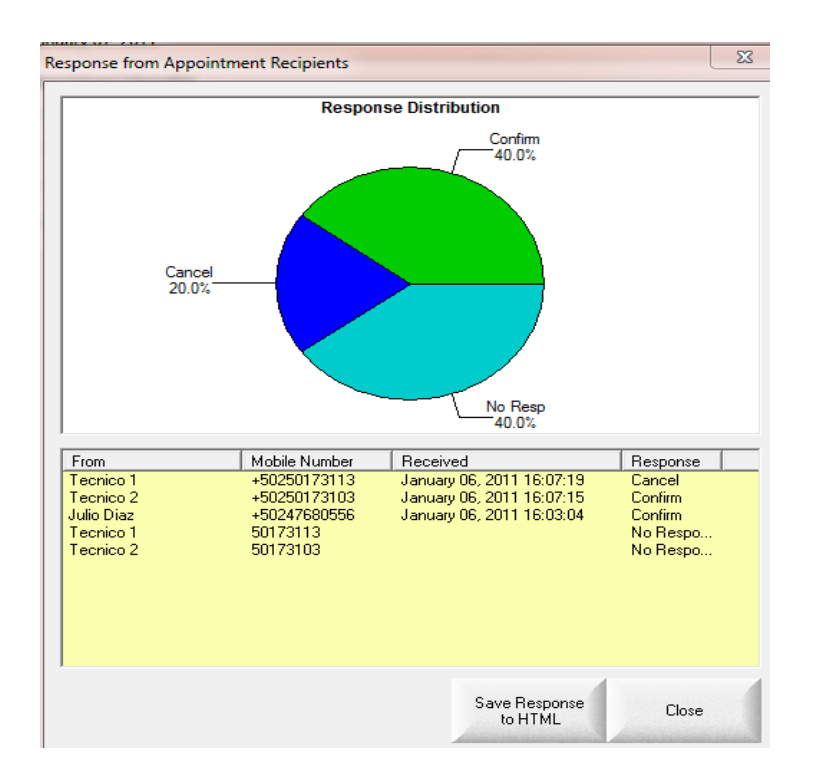

| ules information                                                                                                    | - Rules Information                                                                                                    |
|----------------------------------------------------------------------------------------------------|----------------------------------------------------------------------------------------------------|
| Rule Name : Confirmar Status : Active 💌                                                                                                    | Rule Name : Cancelar Status : Active                                                                                                    |
| Condition Sender Advanced                                                                                                    | Condition<br>Sender<br>Advanced                                                                                                    |
| Message Pattern  Begins with  Confirmer  Ends with  Contains                                                                                                    | Message Pattem                                                                                                    |
| Action Type :     Action Parameters       Auto Reply to Sender     Type of Message:       Forward to selected Recipients     Type of Message:       Invoke External Application     Action Parameters       Automatic Shutdown     Export to Text Document       SMS Subscription     Register Contact       SMS Vote/Contest/Survey     Information Retrieval | Action Type :<br>Action Type :<br>Action Parameters<br>Forward to selected Recipients<br>Novke External Application<br>Automatic Shutdown<br>Export to Text Document<br>SMS Subscription<br>Register Contact<br>Mission Retrieval |

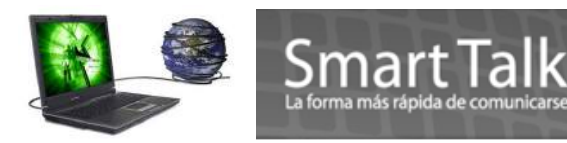

• Day View: Herramienta para visualizar en forma de calendario los Datos de las citas.

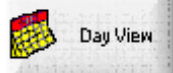

Las Opciones: **View Selection** le permite ver de forma grafica el Calendario de Citas en forma Semanal o Mensual

| - View Selection |  |
|------------------|--|
| _                |  |
| Monthly View     |  |
| C Weekly View    |  |

En Appointment Book, puede escoger una agenda especifica y generar un listado histórico de las citas

generadas, presionando el botón

| Appointment Book           |   |
|----------------------------|---|
| Select current Appt Book : |   |
| Dr. Rosales                | - |
|                            |   |

Presionando **Search** inicia el reporte.

| Select Name : E | BlackB <mark>erry Moises</mark> |  | - | Search         |
|-----------------|---------------------------------|--|---|----------------|
| Search in SMS   | Recipient                       |  |   | Export to File |
| Search in Appo  | pintment's Subject              |  |   | Cancel         |

#### Importar listado de citas

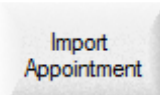

**Paso 1**: Aparecerá un cuadro de diálogo para que usted cargue al archivo a esta lista de citas. Smart Talk espera un csv (valores separados por coma) para importar la cita.

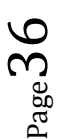

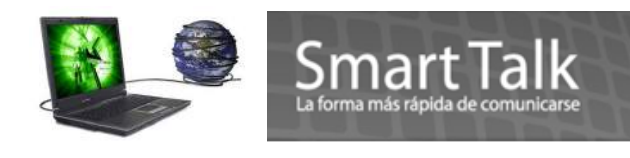

| Open                                                          |                                                                                                    |                                                                                                    |                                   |     |          | ? 🛛            |
|---------------------------------------------------------------|----------------------------------------------------------------------------------------------------|----------------------------------------------------------------------------------------------------|-----------------------------------|-----|----------|----------------|
| Look in:<br>My Recent<br>Documents<br>Desktop<br>My Documents | MoCo Tesi<br>Export Addr<br>Export Addr<br>Import Addr<br>Import Addr<br>Import Addr<br>Import Addr<br>Import Addr | Bed<br>book1.csv<br>book.csv<br>book 1.csv<br>book 2.csv<br>book 3.csv<br>book 4.csv<br>book 5.csv<br>book 5.csv<br>book 7.csv |                                   |     | <b>*</b> |                |
| My Network<br>Place:                                          | File name:<br>Files of type:                                                                                       | Comma Separ                                                                                                    | ated Values Files (*.c<br>ad-only | sv) | J [      | Open<br>Cancel |

Un archivo típico de importación de citas (\*.csv) debe contener los siguientes campos (no en cualquier orden):

- Nombre del cliente
- Número de móvil del cliente
- Hora de inicio de la cita (en formato de 24 horas HH: MM)
- Nombre de la agenda de citas (opcional)
- Duración de la cita en minutos (Opcional)

Todos los registros dentro de un mismo archivo de importación deben pertenecer a la misma fecha de cita. Cada uno de estos campos estarán separados por comas y cada registro separado por un envío de retorno.

**Paso 2**: al seleccionar el archivo de importación de cita (\*.csv), aparecerá un cuadro de diálogo como se muestra a continuación, mostrando todas las columnas dentro del archivo de importación.

| port Appointment                                                                                                |                       |                                    |                                          |                                     | X |
|----------------------------------------------------------------------------------------------------|-----------------------|------------------------------------|------------------------------------------|-------------------------------------|---|
| General Appointment Information                                                                                 | Recipient Name        | <ul> <li>Appt Book Name</li> </ul> | <ul> <li>Recipient Mobile No.</li> </ul> | <ul> <li>Appt Start Time</li> </ul> | ^ |
| Appointment Date : 3/21/2007                                                                                    | Jorgen Winum          | Dr. Richard Pang                   | 96280000                                 | "08:30"                             |   |
|                                                                                                    | Swee Pin Er           | Dr. Richard Pang                   | 98520000                                 | "09:00"                             |   |
| Default Priority : Medium                                                                                       | Mark Kum Choon Woo    | Dr. Richard Pang                   | 96461111                                 | "09:30"                             |   |
| 5                                                                                                    | Amy, Geok Huay Chia   | Dr. Richard Pang                   | 91772222                                 | "10:00"                             |   |
| Duration (Minutes) : 30                                                                                         | Philip Chew Poo Tan   | Dr. Richard Pang                   | 97543333                                 | "11:30"                             |   |
| Preferred SMS Time +                                                                                            | Teng Phuan Chua       | Dr. Richard Pang                   | 97114444                                 | "12:00"                             |   |
|                                                                                                    | Kian Heng Chua        | Dr. Richard Pang                   | 90675555                                 | "13:00"                             |   |
| 10:30 1 Days before Appt.                                                                                       | Grace Mei- En Lim     | Dr. Richard Pang                   | 92786666                                 | "14:00"                             |   |
|                                                                                                    | I Gek Quek            | Dr. Richard Pang                   | 98577777                                 | "14:30"                             |   |
| Message Type : Normal Text 💌                                                                                    | Mong Siang Ong        | Dr. Richard Pang                   | 91212324                                 | "15:00"                             |   |
| Message Content : [154 characters]                                                                              | Choo Keow Biao        | Dr. Richard Pang                   | 98757777                                 | "16:00"                             |   |
|                                                                                                    | Choo Keow Boon        | Dr. Richard Pang                   | 98758888                                 | "17:00"                             | ~ |
| Hi < <recipient name="">&gt;, you have an<br/>appointment with us at &lt;<appt date="">&gt;,</appt></recipient> | <                     | 00                                 |                                          | >                                   |   |
| < <appt time="">&gt;. To confirm, reply SMS with<br/>"Confirm &lt;<appt name="">&gt;" ABC Dental</appt></appt>  | Import Process Logger |                                    |                                          |                                     | 1 |
|                                                                                                    | C:\Temp               |                                    | Save a                                   | s Default Import                    |   |
| 8                                                                                                    | Save import proces    | ss report                          |                                          | Cancel                              |   |

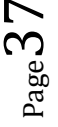

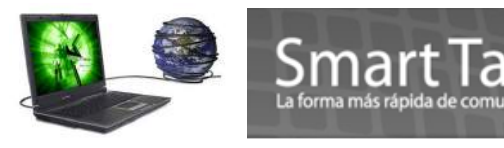

**Paso 3**: Seleccione los nombres de campo (ej. Nombre del destinatario, nombre de la agenda de citas, etc.) Para las columnas que desea importar.

Paso 4: En la parte de la izquierda de "Información general de la cita", escriba lo siguiente:

• Fecha de la cita – la fecha de la cita para las que se van a importar.

• Prioridad predeterminada – nivel de prioridad de las citas a ser importadas. Puede utilizar el valor predeterminado.

• Duración – la duración de la cita en minutos. Si su archivo de importación de citas no tiene ninguna información sobre la duración de la misma, puede establecer una duración estándar para todas las citas que se importarán.

• Hora preferida para SMS – el tiempo y el número de días/semanas que usted desee enviar por SMS antes de la cita.

• Tipo de mensaje – selección de texto normal, 8-Bit de datos o Unicode (texto chino). Para contenido normal en inglés, utilice texto normal. Si el mensaje contiene caracteres chinos, utilice Unicode.

• contenido del mensaje – el contenido que se enviará a través de SMS. Puede insertar una plantilla o escriba en el texto directamente.

**Paso 5**: Debajo de "registro del proceso de importación", puede guardar un informe sobre el proceso de comprobación de importación al seleccionar "guardar informe del proceso de importación". También puede especificar la carpeta que desea para guardar el informe de proceso de importación.

**Paso 6**: Una vez que se revisa toda la información y se comprueba que sea correcta, usted puede hacer clic en "importar" para proceder con el proceso.

Al importarse con éxito, verá el siguiente mensaje.

| Import | Appointment 🛛 🛛                    |
|--------|------------------------------------|
| (į)    | Appointment imported successfully! |
|        | СК                                 |

### 8. Transaction Manager o Manejador de Transacciones.

El administrador de transacciones de Smart Talk realiza un seguimiento de todos los SMS entrantes y salientes. Las transacciones pueden ser rastreadas y buscadas utilizando la consulta de búsqueda en el administrador de transacciones. Registros de transacciones también pueden ser incluidos en un archivo de informe presionando el botón **Generar Informe.** 

Las funciones del administrador de transacciones incluyen:

- Búsqueda fácil y flexible en la base de datos de transacciones
- Generar informe de transacciones en la búsqueda de resultados
- · Administración de los registros de transacciones

Este modulo se divide en 3 secciones: Inbox (SMS entrantes) Outbox (SMS Salientes) y Transaction

Records Query. Una vez tenga datos necesarios para la búsqueda, presionar **Search** esta aplicara tanto para la bandeja Inbox como Outbox

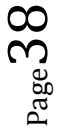

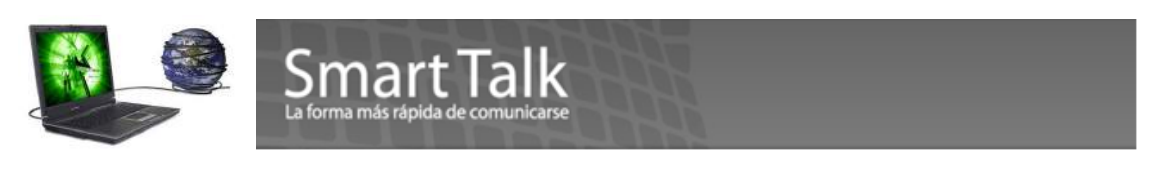

Puede seleccionar registros del día, seleccionados por medio de query o "Todos"

| 👰 Addaess:Book                      | 😂 Sielinadotkar                   | 🔛 li seconal Webstansgapen:                                                                                                    | 💓 Ayeyi                                          | acimtanemi Racelt        |               |                       |     |
|-------------------------------------|-----------------------------------|----------------------------------------------------------------------------------------------------|--------------------------------------------------|--------------------------|---------------|-----------------------|-----|
| 🕍 Anin Baspanse System              | 🔡 Komplaio I-diitor               | 🚺 Campaign Manage                                                                                                    | ar 🙀 Tra                                         | nsaction Manager         | ]             |                       |     |
| Transaction Records Query           | OutBox                            |                                                                                                    |                                                  |                          |               |                       |     |
| C All Transaction Records           | Search                            | Message                                                                                                    | Sent                                             | Status Originator        |               |                       |     |
| C Today's Transaction               | Moises Gularte                    | test pro                                                                                                    | May 21, 2010 09:21:16                            | OK Local                 |               |                       |     |
| G Sat Ourse Barmantan               | Generate Moises Gularte           | test both                                                                                                    | May 21, 2010 09:20:34<br>May 21, 2010 09:18:15   | OK Local                 |               |                       |     |
| ** Set query Parameters             | BlackBerry Moi                    | test both st                                                                                                    | May 21, 2010 09:15:09                            | ERR Jca                  |               |                       | 1 1 |
| Message sent                        | Moises Gularte<br>Black Berry Moi | Estimado Carlos Perez su numer<br>Estimado Juan Ortiz, su numero d                                                                            | May 18, 2010 16:21:27<br>May 18, 2010 16:21:21   | OK Local                 | Transaction R | lecord                | 23  |
| To recipients Ejemplo Demostracion; | BlackBerry Moi                    | 4567890 164                                                                                                    | May 18, 2010 13:45:24                            | OK Local                 |               | 17                    |     |
|                                     | BlackBerry Moi                    |                                                                                                    | May 18, 2010 13:45:17                            | OK Local                 | To:           | BlackBerry Moises     |     |
| Advanced                            | Moises Gularte                    | 160 caracteres                                                                                                    | May 18, 2010 13:07:28<br>May 18, 2010 13:05:01   | OK Local                 |               |                       |     |
|                                     | BlackBerry Moi.                   | Cree Usted que Pellegrini debe s                                                                                                    | May 17, 2010 09:09:43                            | OK Local                 | Sent:         | May 21, 2010 09:15:09 |     |
| SIM Card IMSI : 704012004086057     | BlackBerry Moi                    | Gracias por participar < <recipien< td=""><td>May 17, 2010 08:28:41</td><td>OK Local -</td><td>Status</td><td>EBBOB</td><td></td></recipien<> | May 17, 2010 08:28:41                            | OK Local -               | Status        | EBBOB                 |     |
| Originator :                        |                                   | III                                                                                                    |                                                  |                          |               | 1                     |     |
| From: 6/ 1/2010 - 5                 | 2.33.31 PM                        |                                                                                                    |                                                  | [140 success, 15 errors] | Terminal :    | 704020106057688       |     |
|                                     |                                   |                                                                                                    |                                                  | 1                        | Originator :  | Local                 |     |
| I To: 6/ 7/2010 ▼ 2                 | 2:33:31 PM                        |                                                                                                    |                                                  | 1                        | Chighlador .  | Jeocor                |     |
| ,                                   | From                              | Message                                                                                                    | Received                                         | Status Route To 🔺        | Message :     | test both st          | *   |
| Message received                    | BlackBerry Moi                    | App1                                                                                                    | June 07, 2010 14:25:50                           | ОК ОК 📃                  |               |                       |     |
| d Free Development                  | BlackBerry Moi                    | App1                                                                                                    | June 07, 2010 14:22:38<br>June 04, 2010 14:27:08 |                          |               |                       |     |
| From sender : Ejempio Demostración; | BlackBerry Moi                    | UNSUB                                                                                                    | June 04, 2010 14:35:30                           | OK OK                    |               |                       | 100 |
| Advanced                            | Wicho_BlackB                      | Donde lo puedo adquirir? Quiero                                                                                                    | June 02, 2010 14:23:59                           | ок ок                    |               | 1                     | *   |
|                                     | Wicho_BlackB                      | Cual es este novedoso producto?                                                                                                    | June 02, 2010 14:21:25                           | OK OK                    |               | OK                    |     |
| SIM Card IMSI                       | Moises Gulate                     | A3                                                                                                    | May 26, 2010 16:47:28                            | OK OK                    |               |                       |     |
|                                     | Moises Gularte                    | A3                                                                                                    | May 26, 2010 16:44:39                            | ОК ОК                    |               |                       |     |
| Route To :                          | Moises Gularte                    | A3                                                                                                    | May 26, 2010 16:42:11                            | OK OK                    |               |                       |     |
| From : 6/ 7/2010 -                  | Moises Gularte                    | ad<br>001 Engine Alfaro 56041667 moi                                                                                                    | May 26, 2010 16:39:47<br>May 26, 2010 14:19:45   |                          |               |                       |     |
|                                     |                                   | 001                                                                                                    | N 00 0010 10 10 00                               |                          |               |                       |     |
| F To: 6/ 7/2010 →                   | 2:33:31 PM                        |                                                                                                    |                                                  |                          |               |                       |     |
|                                     |                                   |                                                                                                    |                                                  | [68 success, 0 errors]   |               |                       |     |
|                                     | L                                 |                                                                                                    |                                                  |                          |               |                       |     |

IMSI: esto se utiliza para cuando existe más de 1 modem. Cada SIM tiene su IMSI Propio.
Tarjeta SIM IMSI – si tiene varios módems gsm, puede introducir los 15 dígitos de la IMSI (International

Mobile Subscriber Identity) de la tarjeta SIM para limitar la consulta a una tarjeta en particular. Esta opción es útil para rastrear la cantidad de sms recibidos a través de cada tarjeta SIM.

**Outbox / Inbox** : Sección donde se visualizan los correos salientes y/o entrantes.

To / From : Nombre del Contacto

Message: cuerpo del mensaje enviado

Sent / Received: Fecha de envío

**Status** = **OK** SMS enviado con éxito a la red de Telefonía, **ERR** = SMS sin éxito de envío. Las causas más comunes son: SIM con saldo agotado, numeración incorrecta, fuerza de Señal baja o problemas Tecnicos en la red. Si presiona con doble click sobre el registro puede ver mas detalle.

**Transaction Records query**: con esta herramienta puede hacer una selección con mas detalle de los registros almacenados.

Los datos seleccionados pueden ser exportados en formato TXT o bien HTML.

Desde un record seleccionado puede hacer otras transacciones.

Seleccionado el registro ( aplica para el Inbox como también para el Outbox) , con 1 click y después con el botón derecho del mouse obtendrá una imagen como esta:

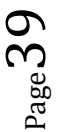

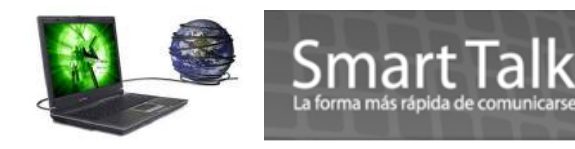

-OutBox-

| То     | Message                                 | Sent                   |
|--------|-----------------------------------------|------------------------|
| 346605 | Resend to Recipients<br>Forward message | June 07, 2010 15:36:57 |
|        | Delete Records                          |                        |

- Donde podrá Reenviar el SMS al remitente
- Enviar copia del SMS a otro contacto
- Borrar el registro.

Si desea eliminar un bloque de registros puede utilizar la secuencia CTRL+click o bien Shift + Click y después presionar botón derecho del Mouse. Y seleccionar Delete Records ( el sistema le pedirá la confirmación)

| Fo Message                                                                                                    | Sent                                                                                                    |                            |
|----------------------------------------------------------------------------------------------------|----------------------------------------------------------------------------------------------------|----------------------------|
| 66005AF40       acl:Berry Noi       bacl:Berry Noi       Sr. Juan Ortiz favor de presentars       icho Elack B       icho_Elack B       icho_Elack B       icho_Elack B       icho_Elack B       icho_Elack B       icho_Elack B       icho_Elack B       icho_Elack B       icho_Elack B       icho_Elack B       wuy pronto CLARO le dara a con       muy pronto CLARO le dara a con       muy pronto CLARO le dara a con | June 07, 2010 15:36:57<br>June 04, 2010 14:47:15<br>June 02, 2010 14:47:15<br>June 02, 2010 15:29:00<br>June 02, 2010 14:39:00<br>June 02, 2010 14:36:56<br>June 02, 2010 14:35:35<br>June 02, 2010 14:23:55<br>June 02, 2010 14:23:49<br>June 02, 2010 14:23:49<br>June 02, 2010 14:23:49 | Delete Transaction Records |
| Clee Resend to Recipients 28<br>Forward message<br>Delete Records                                                                                                    | May 27, 2010 09:17:12                                                                                                    | Yes No                     |

### Nota:

La eliminación de registros es permanente! Por favor, imprima una copia de los registros si desea tenerla como referencia.

# 9. Backup Database / Restore Database:

#### Backup DataBase.

Herramienta para emitir una copia de seguridad de su aplicación, siga la secuencia File > Backup Database. Seleccione el directorio donde se depositara la copia.

Page 1

|                                                               | Smart Talk<br>La forma más rápida de comunicarse |
|---------------------------------------------------------------|--------------------------------------------------|
| Smart Talk Professional                                       | Backup Database                                  |
| Import Address Book<br>Export Address Book<br>Backup Database | Select Destination Folder :                      |
| Printing<br>Print Setup                                       | Backup Cancel                                    |

Presione el botón Backup.

Exit

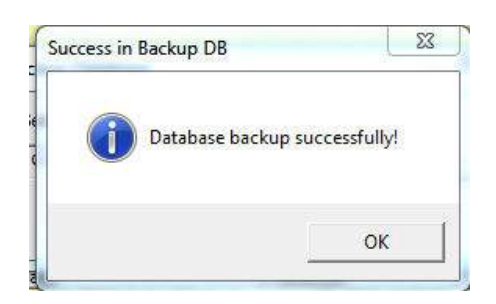

Aparecerá un cuadro de diálogo "Copia de seguridad de base de datos realizada con éxito". Una copia de la base de datos de Smart Talk será almacenada en una subcarpeta dentro de la carpeta de destino especificado anteriormente "Archivo de base de datos de Smart Talk DD-MM-AAAA". El DD-MM-AAAA es la fecha en que se realiza la copia de seguridad.

El nombre de la base de datos es la siguiente:

| Name       | Date modified    | Туре               | Size     |  |
|------------|------------------|--------------------|----------|--|
| 🐴 MoCoMain | 6/7/2010 3:36 PM | Microsoft Office A | 7,940 KB |  |

#### **Restore DataBase.**

Esta opción se utiliza para restaurar la base de datos. (Archivo necesario MoCoMain.mdb)

Aparecerá un cuadro de diálogo como se muestra a continuación. Seleccione la carpeta que contiene la base de datos que desea restaurar. La carpeta debe estar en el formato "Archivo de base de datos de Smart Talk DD-MM-AAAA", donde DD-MM-AAAA es la fecha en que la base de datos está siendo restaurada. Utilice la secuencia File > Restore Database. Y Seleccione el directorio donde se encuentra el file.

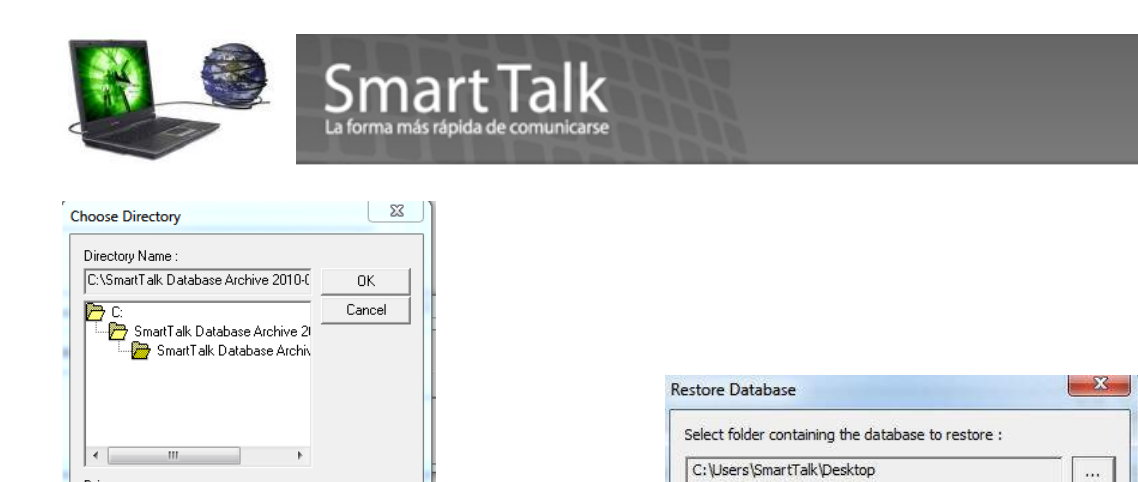

Presione OK y luego Restore.

•

Drive

C:

Cierre la aplicación y re iníciela.

| Success in | Restore DB                                           | 23                                |
|------------|------------------------------------------------------|-----------------------------------|
| i          | Database restored successfully! Please new database. | e restart application to load the |
|            |                                                      | ок                                |

#### **10. CONFIGURACIONES**

En esta sección se pueden parametrizar algunas opciones para el mejor desempeño de la aplicación.

Restore Cancel

Puede llegar usando la secuencia Tools > Configuration Settings o bien presionando el icono

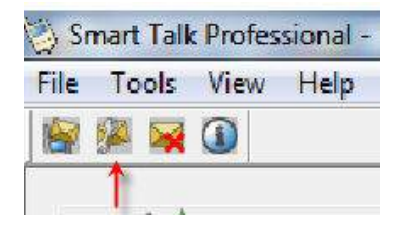

Con ello el sistema le mostrara la siguiente imagen:

#### General:

#### **Display upon Startup**

Donde puede definir visualizar la aplicación en Pantalla Completa al inicio de inicializar la aplicación

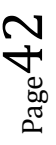

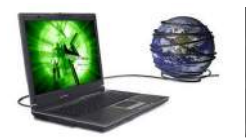

# Smart Talk

#### Application Title:

Le permite personalizar el nombre de la aplicación (Eje: SU EMPRESA) debe cerrar y reiniciar la aplicación para que el cambio tome efecto.

| ( | Configuration Settings                                                                                                    |                                                                                                    |
|---|----------------------------------------------------------------------------------------------------|----------------------------------------------------------------------------------------------------|
| 8 | Contiguration Settings<br>Basic<br>General<br>Address Book<br>Scheduler<br>Auto Response<br>Appointment Boo<br>Device<br>GSM Terminal | General         Display upon Startup <ul> <li>Full Screen</li> <li>Hidden in System Tray</li> </ul> Application Title           Customized your own application title :           SU EMPRESA           {Changes shall effect after restart of application}           Image: State of the state of application of the state of application of the state of the state of application of the state of the state of |

#### Address Book:

• SI Habilita el Auto-Insert Area Code, cuando crea un nuevo contacto al Mobile Number se le antepondrá el numero ingresado. (NO ES NECESARIO INGRESAR EL AREA ACODE)

| - Con                                                                                                    | Sma<br>La forma más                                                                                                    | rapida de comunicarse                                                                                                    |
|----------------------------------------------------------------------------------------------------|----------------------------------------------------------------------------------------------------|----------------------------------------------------------------------------------------------------|
| Fr<br>N<br>Fi                                                                                             | ull Name<br>Iobile Number<br>irst Name                                                                                               | Ejemplo Demostracion<br>50247680556<br>Ejemplo                                                                                    |
| Configuration Setting                                                                                     | ast Name                                                                                                    | Demostracion                                                                                                    |
| Basic<br>General<br>Address Book<br>Scheduler<br>Auto Response<br>Appointment B<br>Device<br>GSM Terminal | Address Book  Auto-insert Area Code Area Code to be auto-inse Default SMS Subscription  By default, subscribe By default, do not sul | erted : 502 • Area Code / Codigo Internacional del Pais<br>to SMS • Por Default TODO contacto es creado como<br>Subcription = YES |

|     | _  |    |     |
|-----|----|----|-----|
| Sch | ed | ul | er: |

Parámetros para visualización del Scheduler

User ID Offset :

- Default Import Address Book Delimiter

SpreadSheet Name : - Duplication Check -

🗌 Auto-generate User ID — User ID starts with :

Format for importing address book : CSV (Comma-Delimited)

Enable Duplication Check when adding/updating contacts

5000

Sheet1

Cancel

OK

| Configuration Settings           |                                         | Scheduler Celere<br>10 21 - 1<br>6 42 8<br>13 14 15<br>20 21 22<br>27 26 23 | der<br>2 3 4 5<br>8 10 11 12<br>15 17 18 19<br>23 24 25 25<br>30 1 2 1 | - Collector Display Mana<br>I로 Show Schedule<br>I로 Show Active SMS<br>I로 Show Dongleted | golien 1<br>Perinder<br>SMS Perinder | C Transition | - Henge    |                    |
|----------------------------------|-----------------------------------------|-----------------------------------------------------------------------------|------------------------------------------------------------------------|-----------------------------------------------------------------------------------------|--------------------------------------|--------------|------------|--------------------|
| Basic                            | Scheduler                               | 4 5.5                                                                       | 7 8 9 10                                                               |                                                                                         |                                      |              |            |                    |
| General<br>Address Book          | Default settings for Scheduler Calendar | 0000 - 0100                                                                 | Sun (6(6)                                                              | Man (7/6)                                                                               | Tur (8(6)                            | Wed (9/6)    | Thu (10/6) | F8 (11/6           |
| Scheduler                        |                                         | 0200 - 0300                                                                 |                                                                        |                                                                                         |                                      |              |            |                    |
| Auto Response<br>Appointment Boo | I Show Schedule                         | 0300 - 0400<br>0400 - 0300<br>0500 - 0600                                   |                                                                        |                                                                                         |                                      |              |            |                    |
| Device<br>GSM Terminal           | Show Active SMS                         | 0690 - 0700<br>0700 - 0800                                                  |                                                                        |                                                                                         |                                      |              |            |                    |
|                                  | I Show Completed SMS                    | 0890 - 0900                                                                 |                                                                        |                                                                                         | SMS: porfeche especific<br>(98:00)   |              |            | SM5: pe<br>(08/00) |

•

+

Apply

Definicion de Formato para importacion de file para Address Book (importacion de contactos)

Filtro que evita el ingreso de contactos Duplicados

Rangos para definicion de contactos en la opcion de Virtual Group

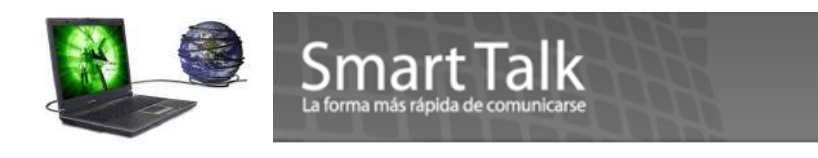

#### Auto Response:

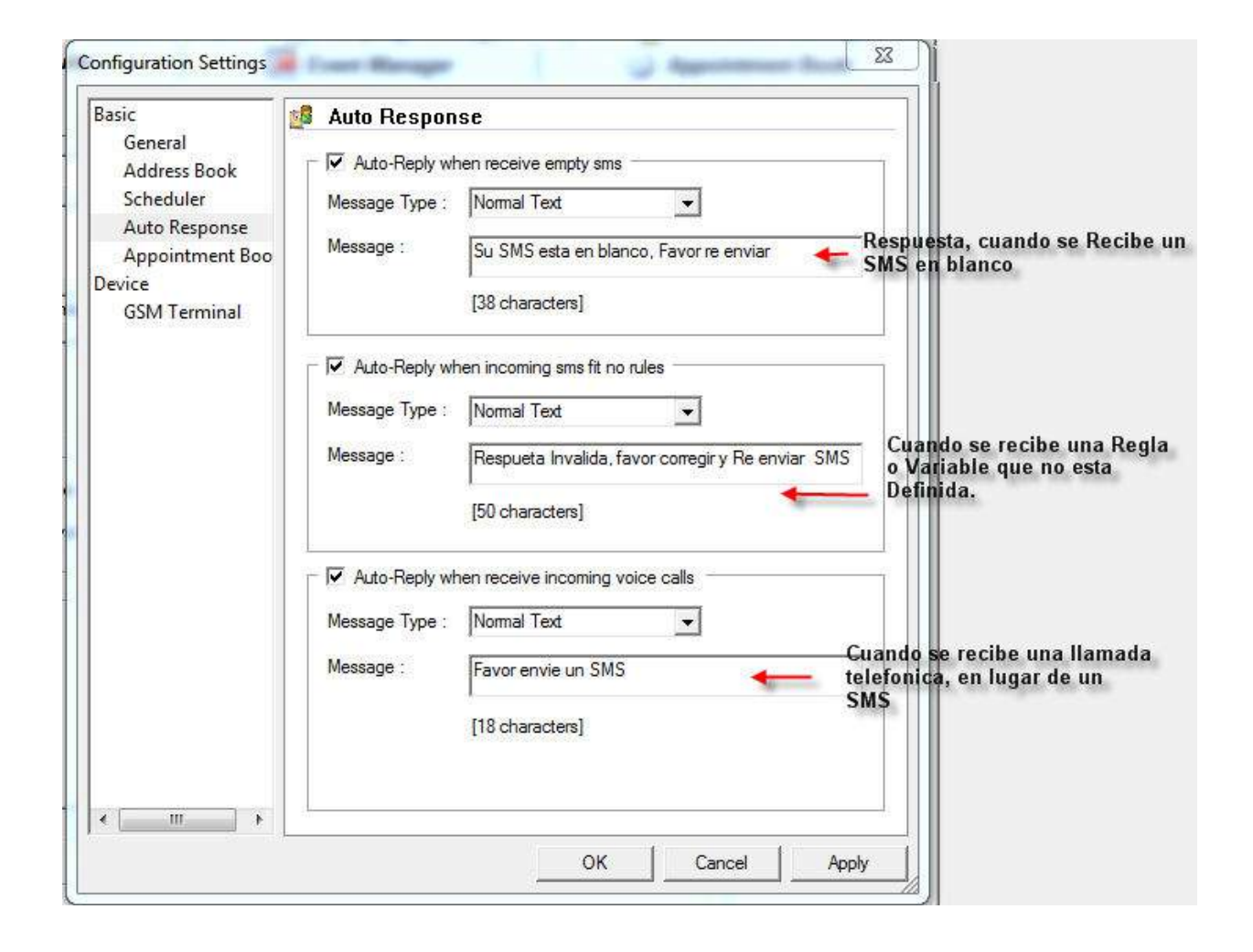

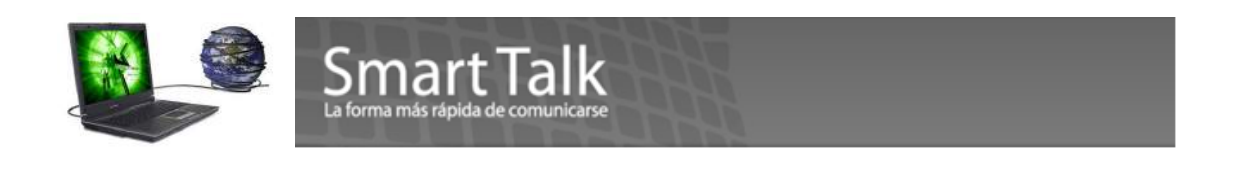

#### Appointment Book:

| lasic<br>General<br>Address Book<br>Scheduler<br>Auto Response<br>Appointment Boo<br>Device<br>GSM Terminal | Appointment Book  Default settings  Appt Start Time : 09:00  SMS Preferred Time : 10:30  Appt End Time : 22:00  Default SMS Reminder : 1  Default SMS Reminder : 1  Medium  Medium  M | Datos pre determinados para<br>la generacion de una Cita. |
|----------------------------------------------------------------------------------------------------|----------------------------------------------------------------------------------------------------|-----------------------------------------------------------|
|                                                                                                    | Send subsequent SMS reminders C Send subsequent reminders irregardless of response C Send subsequent reminders to confirmed recipients only C Do not send reminders to confirmed/cancelled recipients                                                                                                    |                                                           |
|                                                                                                    | Appointment name starts with :<br>App<br>Multiple Appointment Book Configuration<br>Multi-Appt Book Configuration                                                                                                    | Configuracion de Agendas<br>Nuevas o Appointmet Book      |
| ۲ <u>س</u> ۲                                                                                                | OK Cancel Apply                                                                                                    |                                                           |

• Enviar avisos SMS posteriores (Send Subsequent Reminders)

Usuario puede determinar cómo desea que Smart Talk maneje los avisos posteriores:

\* enviar recordatorios posteriores aún si no tienen respuesta – Se enviarán recordatorios SMS posteriores independientemente si los destinatarios responden o no.

\* enviar recordatorios posteriores solamente a destinatarios confirmados – Se enviarán recordatorios SMS posteriores solamente a los destinatarios que confirmaron sus citas (manual o automáticamente)

\* no enviar recordatorios a destinatarios confirmados /cancelados – no se enviarán recordatorios SMS posteriores si los destinatarios

Page4

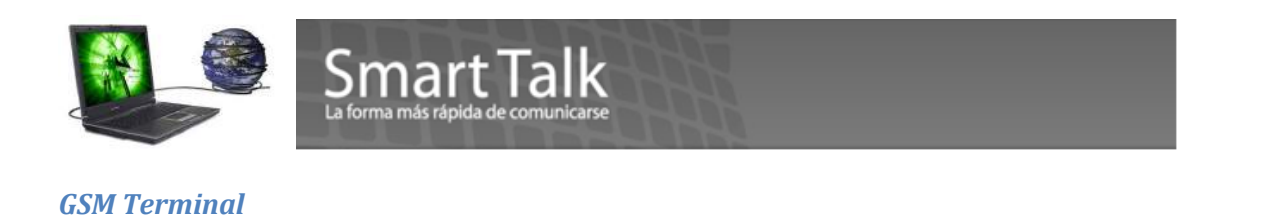

### Visualización del Estado de la fuerza de Señal de la conexión a la Red GSM

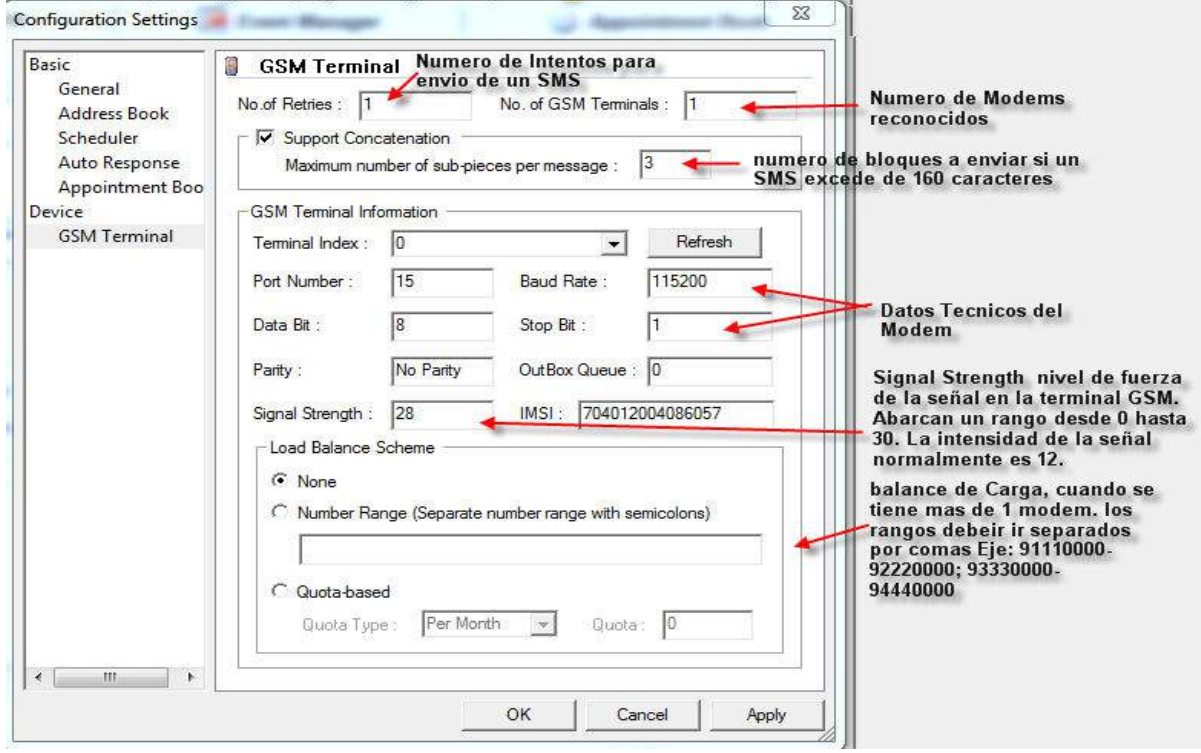

### (Signal Strength)

El porcentaje de la fuerza de Señal GSM, es afectada por algunos factores tales como: Posición Geográfica, distancia a una Torre de Señal, ubicación del modem en un sótano o en una oficina con muchos muros de concreto etc. Esto lo puede visualizar la secuencia **Tools->Configuration Settings -**>GSM Terminal-> Signal Strength . ( Es un dato de referencia solamente, no se puede modificar) Para poder enviar una Campaña de forma NORMAL la fuerza de Señal deberá ser mayor a 14 (ideal 20 o mayor) Max 31. Cambie de ubicación del modem, para recibir una mejor señal. Este Dato se actualiza cada 30 segundos aproximadamente.

Escala de Signal Strength (Fuerza de Señal)

| in in the     | ST Professional           |               |
|---------------|---------------------------|---------------|
| ALL DO THE R. | Signal Strength *         |               |
| Malo          |                           |               |
| Bajo          | 0-9                       |               |
| Medio         | 10-14                     |               |
| Bueno         | 15-20                     |               |
| Excelente     | 21>                       |               |
|               |                           |               |
|               | * Pass signal strength is | typically 12. |

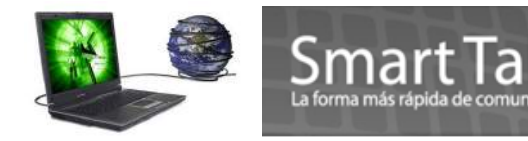

#### Configuración especial para el envío de SMS con más de 160 Caracteres.

Por default en la instalación de STPRO, se configura para enviar SMS de hasta 160 Caracteres. Si desea enviar SMS con más de 160 Caracteres, necesita hacer el siguiente cambio.

- 1. Cierre la aplicación STPRO
- En la ruta donde está instalado el Smart Talk PRO (Generalmente es C:\Program Files (x86)\SMART TALK LATIN AMERICA LLC\SmartTalk (verificar que en el archivo EIM.INI contenga estos parámetros) SupportPDU=1, SupportConcat=1,TotalSubMsg=3) \* puede editarlo con notepad.
- 3. Grabe el archivo editado y re inicie la aplicación STPRO.

# Motor de búsqueda:

Se identifica con el icono

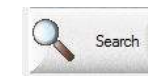

Smart Talk tiene un motor de búsqueda integrado que permite a los usuarios **buscar contactos** de acuerdo a sus campos individuales. El motor de búsqueda básicamente realiza un filtro utilizando los siguientes 3 tipos:

- Búsqueda de texto
- Búsqueda de selección
- Fecha de búsqueda

#### a. Búsqueda de texto

10

| Field Name |   | Search Type                  | Parameter | <u>^</u> | Search         |
|------------|---|------------------------------|-----------|----------|----------------|
| lame       | - |                              | <b>•</b>  |          |                |
|            | - | Begin With                   | ~         |          | Clear Criteria |
|            | - | End With                     |           |          |                |
|            | - | Match Exact                  |           |          |                |
|            | - | Greater than<br>Smaller than | ~         |          |                |
|            | - |                              | <b>T</b>  |          |                |
|            | - |                              | <b>_</b>  |          |                |
|            | - |                              | <b>T</b>  |          |                |
|            | - |                              | -         | ~        |                |

Es el tipo de búsqueda que puede realizarse en campos basado en texto. En esta categoría, el usuario puede realizar los siguientes tipos de búsqueda:

iniciar con – buscar cualquier registro con el que los valores comiencen con texto escrito en "parámetros". En el ejemplo a continuación, la búsqueda recuperará todos los registros cuyo "nombre" comiencen con "D".

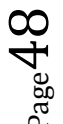

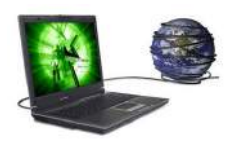

# Smart Talk

| Field Name |   | Search Type                             | Parameter |
|------------|---|-----------------------------------------|-----------|
| Name       | • | Begin With 📃                            | D         |
|            | • |                                         |           |
|            | • |                                         |           |
|            | - |                                         |           |
|            | - |                                         |           |
|            | • |                                         |           |
|            | - |                                         |           |
|            | - | . · · · · · · · · · · · · · · · · · · · |           |
|            | - | -                                       |           |

• finalizar con – buscar cualquier registro con el que los valores terminen con texto escrito en "parámetros".

•contiene – buscar cualquier registro con el que los valores contengan el texto escrito en "parámetros".

• coincidencia exacta – busca cualquier registro con el que los valores coincidan exactamente con el texto escrito en "parámetros".

• mayor que – busca cualquier registro con el que los valores sean mayores que el texto escrito en " parámetros ".

• menor que – busca cualquier registro con el que los valores sean menores que el texto escrito en " parámetros ".

• mayor que (numérico) – busca cualquier registro con el que los valores sean mayores que el texto escrito en " parámetros ". En este caso, los valores se comparan si son números.

• menor que (numérico) – busca cualquier registro con el que los valores sean menores que el texto escrito en " parámetros ". En este caso, los valores se comparan si son números.

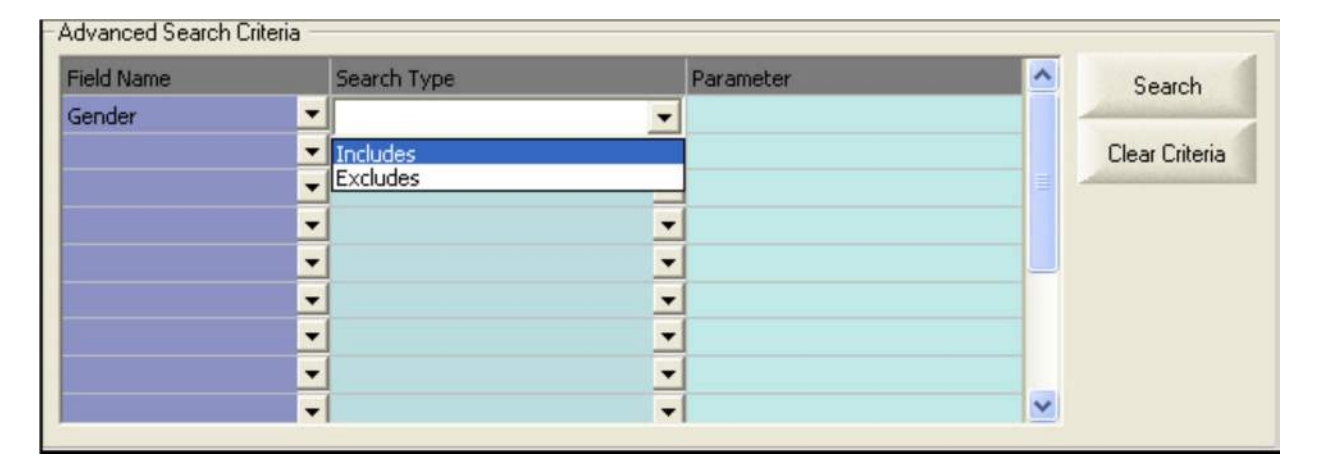

#### b. Buscar Selección

Es el tipo de búsqueda que puede realizarse en los campos que contiene algunas opciones para ser seleccionadas. En esta categoría, el usuario puede realizar los siguientes tipos de búsqueda:

Page 1

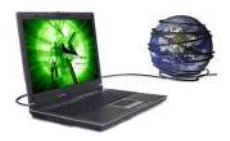

# Smart Talk

• incluir – buscar cualquier registro que tenga el valor como se muestra en la columna "parámetro". Según el siguiente ejemplo, la búsqueda recuperará todos los registros que tiene el valor "masculino" como su "género".

| Field Name |   | Search Type |   | Parameter |
|------------|---|-------------|---|-----------|
| Gender     | - | Includes    | - | Male 🗾 💌  |
|            | - |             | - |           |
|            | - |             | - |           |
|            | - |             | - |           |
|            | - |             | • |           |
|            | - |             | • |           |
|            | - |             | - |           |
|            | - |             | - |           |
|            | - |             | - |           |

• excluir – buscar cualquier registro que no tenga el valor como se muestra en la columna "parámetro". Según el siguiente ejemplo, la búsqueda recuperará todos los registros que no tienen su género especificado como "masculino".

| Field Name |   | Search Type |   | Parameter |   |
|------------|---|-------------|---|-----------|---|
| Gender     | - | Excludes    | - | Male      | - |
|            | - |             | - |           |   |
|            | - |             | - |           |   |
|            | - |             | - |           |   |
|            | - |             | - |           |   |
|            | - |             | - |           |   |
|            | - |             | - |           |   |
|            | - |             | - |           |   |
|            | - |             | - |           |   |

#### 2.3 Búsqueda de fecha

| Field Name   |   | Search Type                   | Parameter | ~ | Search         |
|--------------|---|-------------------------------|-----------|---|----------------|
| ate Of Birth | - |                               | •         |   |                |
|              | - | Is Today                      | s.        |   | Clear Criteria |
|              | - | Is within current month       |           |   | A              |
|              | - | Number of months before today |           |   |                |
|              | - | Today is anniversary          |           |   |                |
|              | - | Current month is anniversary  |           |   |                |
|              | - |                               | •         |   |                |
|              | - |                               | •         |   |                |
|              | - |                               |           | ~ |                |

Es el tipo de búsqueda que puede realizarse en los campos que se almacenan como tipo de fecha. En esta categoría, el usuario puede realizar los siguientes tipos de búsqueda:

• Es hoy – busca cualquier registro que tenga valores iguales a la fecha de hoy. No se requiere ningún parámetro para esta búsqueda.

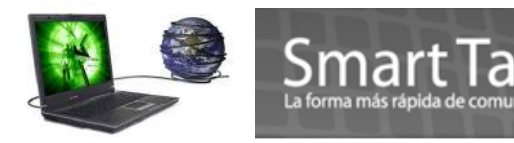

• Dentro del mes actual – busca cualquier registro que tenga valores que estén dentro del mes actual. No se requiere ningún parámetro para esta búsqueda.

• Dentro del mes próximo – busca cualquier registro que tenga valores que estén dentro del mes próximo. No se requiere ningún parámetro para esta búsqueda.

• Número de meses antes de hoy – busca cualquier registro que tenga valores que sean X número de meses antes de la fecha de hoy. El valor de x es el número que ha introducido en "parámetro".

• Hoy es aniversario – busca cualquier registro que tenga el mismo valor de día y mes de la fecha de hoy. Puede utilizar esta búsqueda para recuperar registros de clientes que cumplen años hoy. No se requiere parámetro para esta búsqueda. • Este mes es aniversario – busca cualquier registro que tenga el mismo valor de mes de la fecha de hoy. Puede utilizar esta búsqueda para recuperar registros de clientes que cumplen años en el mes actual. No se requiere parámetro para esta búsqueda.

• El mes próximo es aniversario – busca cualquier registro que tenga el mismo valor de mes que el mes siguiente a la fecha de hoy. Puede utilizar esta búsqueda para recuperar registros de clientes que cumplen años en el mes próximo. No se requiere parámetro para esta búsqueda.

•número de años antes de hoy – busca cualquier registro que tenga el mismo valor de año que sea igual a X número de años antes de la fecha de hoy. El número de X es el valor especificado en la columna "parámetro". En el siguiente ejemplo, la búsqueda recuperará todos los registros cuya "fecha de nacimiento" fue hace 30 años. Por lo tanto, se recuperarán todos los contactos que tienen 30 años de edad.

| Field Name    |   | Search Type                  |   | Parameter | ^ |
|---------------|---|------------------------------|---|-----------|---|
| Date Of Birth | • | Number of years before today | - | 30        |   |
|               | - |                              | - |           |   |
|               | - |                              | - |           |   |
|               | - |                              | - |           |   |
|               | - |                              | - |           |   |
|               | - |                              | • |           |   |
|               | • |                              | • |           |   |
|               | - |                              | - |           |   |
|               | - |                              | - |           | ~ |

La búsqueda también puede recuperar registros dentro de un intervalo de valores. En el siguiente ejemplo, la búsqueda recuperará todos registra cuya "fecha de nacimiento" está entre 30 a 35 años antes de la fecha de hoy. Por lo tanto, todos contactos que tienen entre 30 y 35 años de edad se recuperarán en esta búsqueda.

| Field Name    |   | Search Type                  |   | Parameter |
|---------------|---|------------------------------|---|-----------|
| Date Of Birth | • | Number of years before today | • | 30-35     |
|               | • |                              | • |           |
|               | • |                              | • |           |
|               | • |                              | • |           |
|               | - |                              | • |           |
|               | • |                              | • |           |
|               | • |                              | • |           |
|               | - |                              | • |           |
|               | - |                              | - |           |

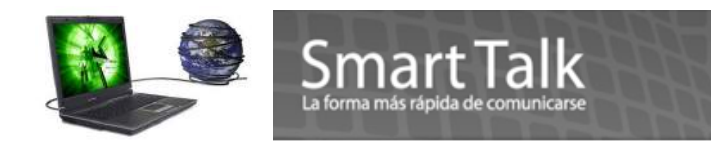

#### Seleccionar resultado de búsqueda

| Full Name        | Mobile Number        | First Name | Last Name                                                                                                    | P                   |
|------------------|----------------------|------------|----------------------------------------------------------------------------------------------------|---------------------|
| Vicho_BlackBerry | 47680555<br>47690556 | 32<br>     | de la companya de la companya de la companya de la companya de la companya de la companya de la companya de la | Select All          |
| Wicho Iphone     | 54602363             |            |                                                                                                    | Selected            |
|                  |                      |            |                                                                                                    | Contacts            |
|                  |                      |            |                                                                                                    | Clear Entries       |
|                  |                      |            |                                                                                                    | Export              |
|                  |                      |            |                                                                                                    | [3 contacts found.] |
| e m              |                      |            |                                                                                                    | ,                   |

Haciendo clic en "buscar", los resultados de la búsqueda se mostrarán en la parte inferior del cuadro de diálogo. Allí tiene dos maneras de selección de los resultados:

• Seleccionar todo – haciendo clic en "Todos", serán seleccionados todos los registros dentro de los resultados de la búsqueda.

• Contactos seleccionados – se pueden seleccionar algunos contactos dentro de los resultados de búsqueda presionando "CTRL" y clic sobre el nombre. Se resaltaran los nombres de los contactos seleccionados tal y como se muestra a continuación. Haga clic en "contactos seleccionados" para continuar con la selección.

| Full Name       | Mobile Number | FirstName | Last Name | 1              | 61                  |
|-----------------|---------------|-----------|-----------|----------------|---------------------|
| Vicho_BlackBery | 47680555      |           |           |                | SelectiAll          |
| Vicho_user2     | 47680556      |           |           |                |                     |
| vicho phone     | 54602363      |           |           |                | Selected            |
|                 |               |           |           |                | Lontacts            |
|                 |               |           |           |                | 0                   |
|                 |               |           |           |                | Clear Entries       |
|                 |               |           |           |                | A COLUMN A          |
|                 |               |           |           |                | Export              |
|                 |               |           |           | and the second | A second second     |
|                 |               |           |           |                |                     |
|                 |               |           |           |                | [3 contacts found.] |
| -               |               |           |           |                |                     |
| N N             | - 14          |           |           | × .            |                     |

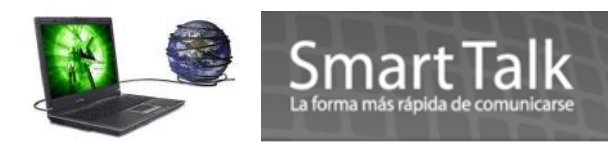

# CAPITULO 12

# Monitoreo de envío de SMS.

Para poder ver el Status del envío de los SMS, puede dirigirse a **Tools->Real-time traffic monitor**. En donde la aplicación le mostrara los números de teléfonos pendientes de enviar. Puede detener el envío

presionando Pause y para continuar con el envío presione Resume. En la línea Queue Length le indica los SMS pendientes de envío.

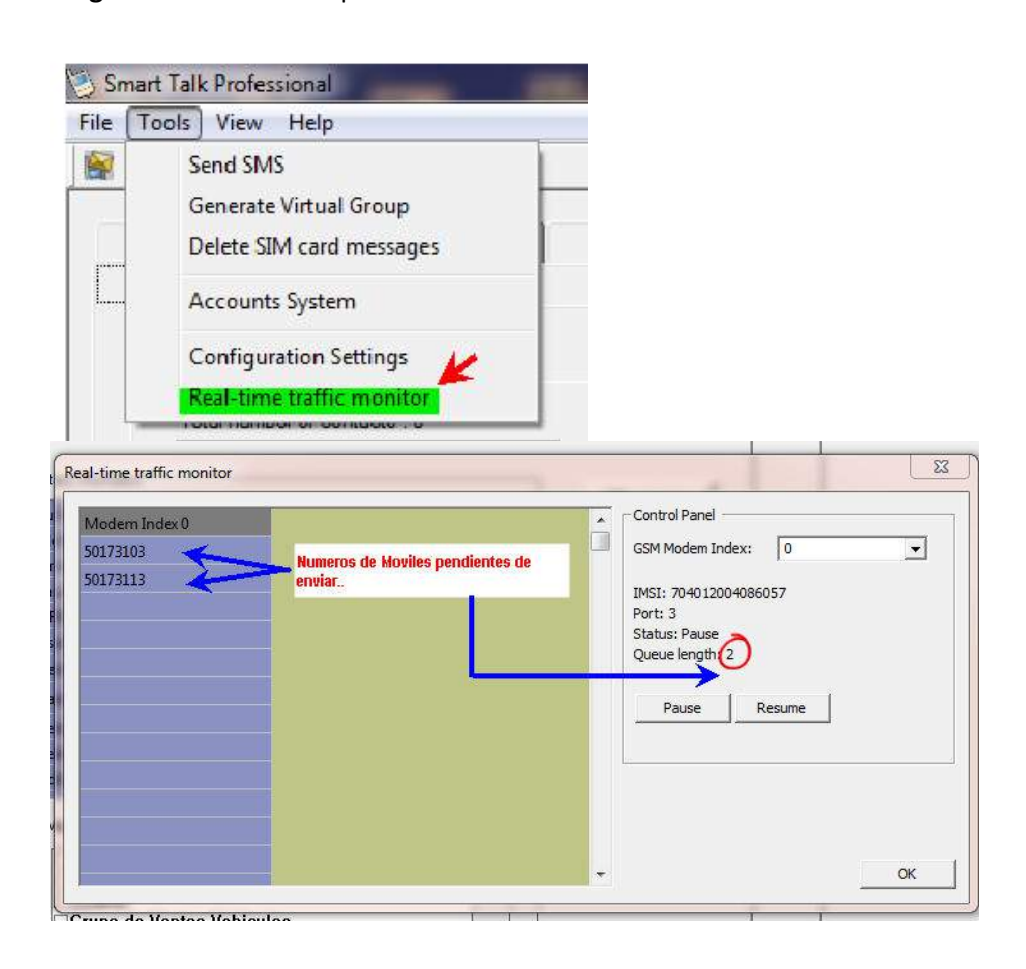

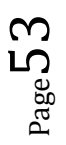